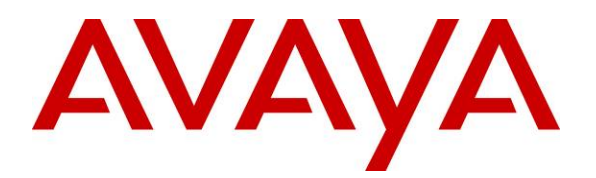

Avaya Solution & Interoperability Test Lab

Application Notes for Configuring Avaya Aura<sup>TM</sup> Communication Manager 6.0 and Avaya Aura<sup>TM</sup> Session Manager 6.0 to Allow Interoperability between Avaya Aura<sup>TM</sup> Conferencing Standard Edition 6.0 using SIP Trunks – Issue 1.0

# Abstract

These Application Notes present a sample configuration for a network that uses Avaya Aura<sup>TM</sup> Communication Manager and Avaya Aura<sup>TM</sup> Session Manager to connect Avaya Aura<sup>TM</sup> Conferencing Standard Edition using SIP trunks.

Testing was conducted at the Avaya Solution and Interoperability Test Lab.

# 1. Introduction

These Application Notes present a sample configuration for a network that uses Avaya Aura<sup>TM</sup> Communication Manager and Avaya Aura<sup>TM</sup> Session Manager to connect Avaya Aura<sup>TM</sup> Conferencing Standard Edition using SIP trunks. SIP trunks connect Avaya Aura<sup>TM</sup> Communication Manager and Avaya Aura<sup>TM</sup> Conferencing Standard Edition to Avaya Aura<sup>TM</sup> Session Manager. All inter-system calls are carried over these SIP trunks. Avaya Aura<sup>TM</sup> Session Manager is managed by Avaya Aura<sup>TM</sup> System Manager via the management network interface. Installation and configuration details can be found in references **[7]**, **[8]**, **[9]**, **[10]** and **[11]**.

Avaya Aura<sup>TM</sup> Conferencing Standard Edition is a fully integrated audio and data conferencing solution. Avaya Aura<sup>TM</sup> Conferencing Standard Edition consists of a number of components which provide booking engines, account management utilities, data sharing functionality, billing outputs, directory server integration capabilities, and audio management for all calls. In Avaya Aura<sup>TM</sup> Conferencing Standard Edition, the media server and the application server reside on a single server. Avaya Aura<sup>TM</sup> Conferencing Standard Edition is managed by either Avaya Aura<sup>TM</sup> Conferencing Manager or Avaya Aura<sup>TM</sup> System Manager, if one already exists. These Application Notes focus on TCP connectivity and alternative methods such as TLS is not covered in these Application Notes. These Application Notes do not describe how to install or license Avaya Aura<sup>TM</sup> Conferencing Standard Edition. Installation and licensing details can be found in reference [1]. Ensure the Avaya Aura<sup>TM</sup> Conferencing Standard Edition has the latest released patches installed, details can be found in reference [4]. Using Avaya Aura<sup>™</sup> Conferencing Manager or Avaya Aura<sup>™</sup> System Manager the IP addresses of the Conferencing virtual machines need to be specified and connections between the virtual machines need to be established, details can be found in **Chapter 3** of reference [1]. These Application Notes do not describe how to schedule a conference by Client Registration Server (CRS) Front End. Installation details can be found in references [2] and [3].

The sample configuration shown in **Figure 1** was used to compliance test Avaya Aura<sup>TM</sup> Session Manager, Avaya Aura<sup>TM</sup> Communication Manager and Avaya Aura<sup>TM</sup> Conferencing Standard Edition.

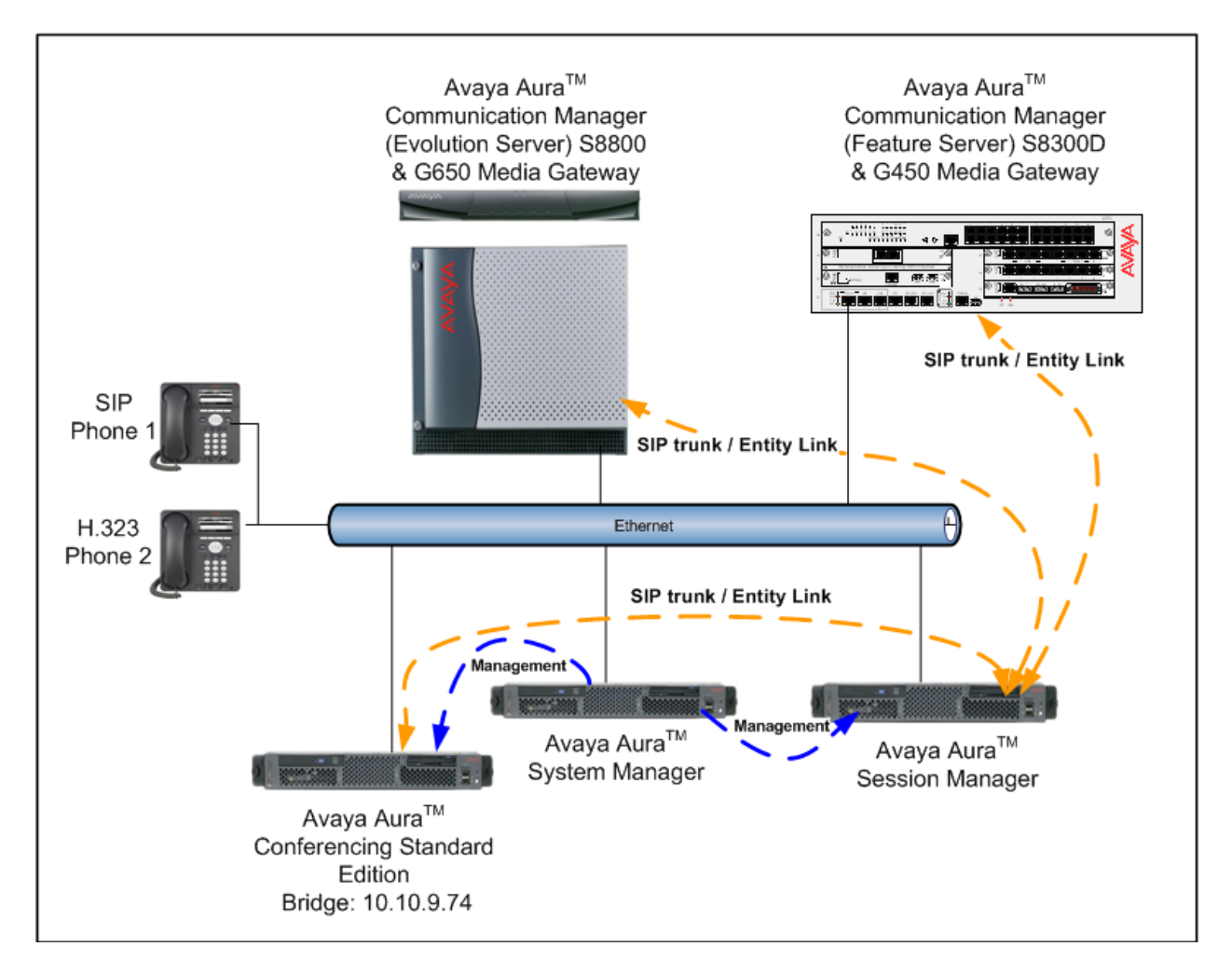

**Figure 1 – Test Configuration used in these Application Notes** 

# 2. Equipment and Software Validated

The following equipment and software versions were used for the sample configuration provided in these Application Notes.

| Equipment                                      | Software                                                  |
|------------------------------------------------|-----------------------------------------------------------|
| S8800 Server                                   | Avaya Aura <sup>TM</sup> Communication Manager 6.0 SP 0   |
|                                                | (Load 345, Patch 18246)                                   |
| Avaya G650 Media Gateway                       |                                                           |
| - CLAN - TN799DP                               | HW01 FW034                                                |
| - MedPro - TN2602AP                            | HW02 FW049                                                |
| Avaya S8300D Server                            | Avaya Aura <sup>™</sup> Communication Manager 6.0 SP 0    |
| -                                              | (Load 345, Patch 18246)                                   |
| Avaya G450 Media Gateway                       | Firmware 30.11.3                                          |
| IBM 3550                                       | Avaya Aura <sup>TM</sup> Session Manager 6.0, Load 600020 |
| IBM 3550                                       | Avaya Aura <sup>TM</sup> System Manager 6.0, Load 600020  |
| Avaya Aura <sup>TM</sup> Conferencing Standard | Avaya Aura <sup>TM</sup> Conferencing Standard Edition    |
| Edition server, IBM 3550                       | Server 6.0.0.262 + Release Patches                        |
| Avaya 9620 IP Telephone (SIP)                  | 2.5.5.18                                                  |
| Avaya 9630 IP Telephone (H.323)                | 3.10                                                      |

#### **Table 1: Hardware and Software Versions**

The solution was tested with the GA versions of the products shown in **Table 1**. However, a pre-GA build of System Manager was used to capture screens. Therefore, screen captures shown in these Application Notes may not precisely match the final version of the product. Known differences in screens will be noted in the text accompanying the screen capture.

# 3. Configure Avaya Aura<sup>™</sup> Conferencing Standard Edition

This section describes the procedure for configuring the Conferencing Standard Edition to interoperate with Session Manager via SIP trunking. The procedures include the following areas:

- Log in to Avaya Aura<sup>TM</sup> System Manager
- Configure SIP Connectivity
- Configure Dialout
- Map DNIS Entries

#### 3.1. Log in to Avaya Aura<sup>™</sup> System Manager

Access the System Manager using a Web Browser and entering *https://<ip-address>/smgr*, where <ip-address> is the IP address of System Manager. Log in using appropriate credentials and accept the subsequent Copyright Legal Notice.

| AVAYA         | Avaya Aura™ System Manager 6.0        |  |  |
|---------------|---------------------------------------|--|--|
| Home / Log On |                                       |  |  |
| Log On        |                                       |  |  |
|               |                                       |  |  |
|               | Username : admin<br>Password : •••••• |  |  |
|               | Log On Cancel                         |  |  |

# 3.2. Configuring SIP Connectivity

Configure settings that enable SIP connectivity between the Conferencing bridge and other devices by configuring the SIP System Settings. Select **Elements**  $\rightarrow$  **Conferencing**  $\rightarrow$  **Media** on the left panel menu. From the right panel menu select the media server to configure by selecting the tick box and select **Configure**.

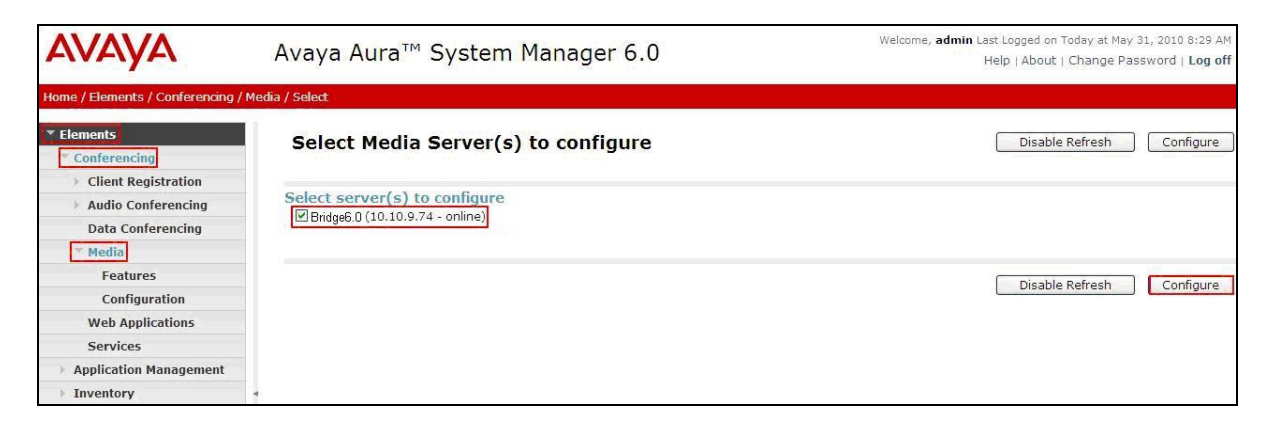

From the right panel menu select **Configuration**.

| AVAYA                                              | Avaya Au      | ura <sup>™</sup> System Manager 6.0 Welcome, admin Last Logged on<br>Help   About                                         | oday at May 31, 2010 8:29 AM<br>Change Password   <b>Log off</b> |
|----------------------------------------------------|---------------|----------------------------------------------------------------------------------------------------|------------------------------------------------------------------|
| Home / Elements / Conferencing /                   | Media         |                                                                                                    |                                                                  |
| <ul> <li>Elements</li> <li>Conferencing</li> </ul> | Confere       | ncing: Media                                                                                                    |                                                                  |
| Client Registration                                |               |                                                                                                    |                                                                  |
| Audio Conferencing                                 | Media con     | figuration sub-pages                                                                                                    |                                                                  |
| Data Conferencing                                  | Action        | Description                                                                                                    | Help                                                             |
| ▼ Media                                            | Features      | Configure the media server features such as audio/video quality, SRTP, etc.                                               | Features help                                                    |
| Features                                           | Configuration | Configure the system settings for the media server such as SIP configuration, codec selection, Ad-hoc conference factory, | etc. Configuration help                                          |
| Configuration                                      |               |                                                                                                    | 1                                                                |
| Web Applications                                   |               |                                                                                                    |                                                                  |
| Services                                           |               |                                                                                                    |                                                                  |
| Application Management                             |               |                                                                                                    |                                                                  |
| Inventory                                          | 4             |                                                                                                    |                                                                  |

From the right panel menu select **SIP**.

| AVAYA                                              | Avaya Aura™ System Manager 6.0 | Welcome, <b>admin</b> Last Logged on Today at May 31, 2010 8:29 AM<br>Help   About   Change Password   Log off |  |  |
|----------------------------------------------------|--------------------------------|----------------------------------------------------------------------------------------------------|--|--|
| Home / Elements / Conferencing /                   | Media / Configuration          |                                                                                                    |  |  |
| <ul> <li>Elements</li> <li>Conferencing</li> </ul> | Configuration System Settings  | Save Cancel                                                                                                    |  |  |
| Client Registration                                | General   Media Codecs   SIP   |                                                                                                    |  |  |
| Audio Conferencing                                 | Expand All   Collapse All      |                                                                                                    |  |  |
| Data Conferencing                                  |                                |                                                                                                    |  |  |
| * Media                                            | General V                      |                                                                                                    |  |  |
| Features                                           |                                |                                                                                                    |  |  |
| Configuration                                      | Media Codecs                   |                                                                                                    |  |  |
| Web Applications                                   |                                |                                                                                                    |  |  |
| Services                                           | SIP *                          |                                                                                                    |  |  |
| Application Management                             |                                |                                                                                                    |  |  |
| Inventory                                          | * *Required                    | Save Cancel                                                                                                    |  |  |
| Events                                             |                                |                                                                                                    |  |  |

Solution & Interoperability Test Lab Application Notes ©2010 Avaya Inc. All Rights Reserved. From the **SIP** menu on the right panel menu verify the following options:

- SIP Listener URI <sip:6000@10.10.9.74:5060;transport=tcp> Depending on the SIP signalling protocol, TCP or UDP, configure the following line to populate the From Header Field in SIP INVITE messages: Note: The user field 6000, defined for this SIP URI must conform to RFC 3261. For consistency, it is selected to match the user field provisioned for the Response Contact entry (see below).
- **Response Contact** <sip:6000@10.10.9.74:5060;transport=tcp> Depending on the SIP signalling protocol, TCP or UDP, configure the following line to provide SIP Device Contact address to use for acknowledging SIP messages from the Conferencing Standard Edition:
- Session Refresh Timer 1800
- Min Session Refresh Timer Allowed 1800

Click the **Save** button.

| AVAYA                                                               | Avaya Aura™ System Manager 6.0                                                                                                    | Welcome, <b>admin</b> Last Logged on Today at May 31, 2010 8:29 AM<br>Help   About   Change Password   Log off |
|---------------------------------------------------------------------|----------------------------------------------------------------------------------------------------|----------------------------------------------------------------------------------------------------|
| Home / Elements / Conferencing /                                    | Media / Configuration                                                                                                    |                                                                                                    |
| <ul> <li>Elements</li> <li>Conferencing</li> </ul>                  | Configuration System Settings                                                                                                    | Save Cancel                                                                                                    |
| <ul> <li>Client Registration</li> <li>Audio Conferencing</li> </ul> | General   Media Codecs   SIP  <br>Expand All   Collapse All                                                                                       |                                                                                                    |
| Data Conferencing                                                   | General 9                                                                                                    |                                                                                                    |
| Features<br>Configuration                                           | Media Codecs 🕨                                                                                                    |                                                                                                    |
| Web Applications<br>Services                                        | SIP *                                                                                                    |                                                                                                    |
| Application Management     Inventory                                | SIP Listener URI <sip:6000@10.10.9.74:5060;trans< td=""><td></td></sip:6000@10.10.9.74:5060;trans<>                                               |                                                                                                    |
| ▶ Events<br>▶ Groups & Roles                                        | Response Contact <sip:6000@10.10.9.74:5060;tran;< th="">           Session Refresh Timer         1800         →</sip:6000@10.10.9.74:5060;tran;<> |                                                                                                    |
| Licenses <ul> <li>Routing</li> </ul>                                | Min Session Refresh Timer Allowed 1800                                                                                                    |                                                                                                    |
| <ul> <li>Security</li> <li>Conferencing Manager Data</li> </ul>     |                                                                                                    |                                                                                                    |
| ▶ Users                                                             | *Required                                                                                                    | Save Cancel                                                                                                    |

# 3.3. Configure Dialout

To enable Dial-Out from the Conferencing to the Session Manager, configure the **telnumToUri** by selecting **Elements**  $\rightarrow$  **Conferencing**  $\rightarrow$  **Audio Conferencing** on the left panel menu. From the right panel menu select the conferencing server to configure by selecting the tick box and select **Configure**.

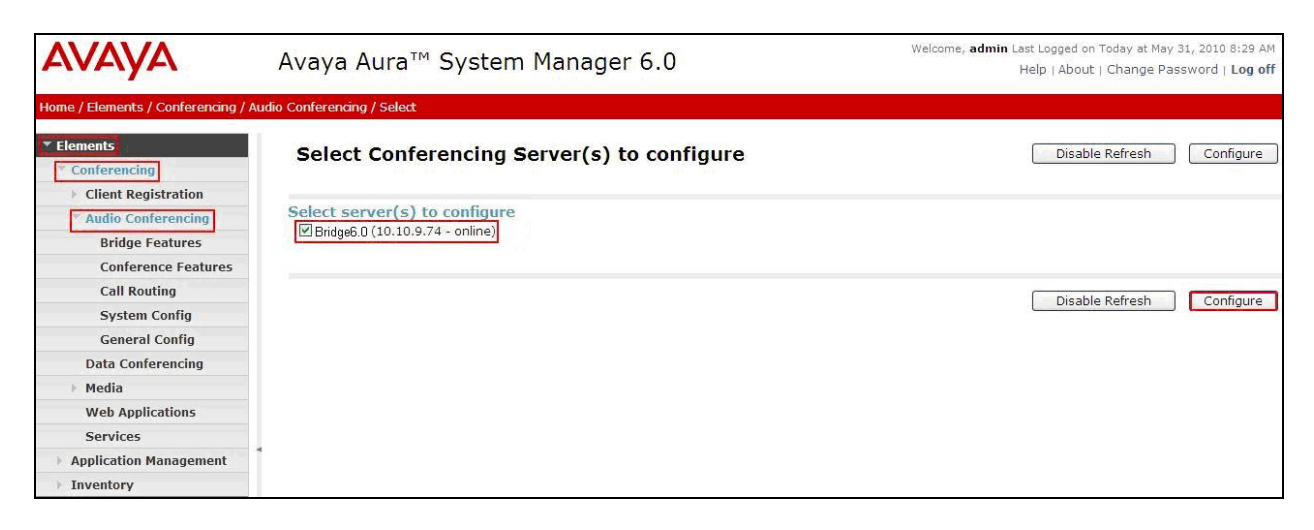

From the right panel menu select **Call Routing**.

| avaya                                             | Avaya Aura™ System Manager 6.0 |                                                            | Welcome, <b>admin</b> Last Logged on Today at May 31, 2010 8:29 AM<br>Help   About   Change Password   <b>Log off</b> |  |
|---------------------------------------------------|--------------------------------|------------------------------------------------------------|----------------------------------------------------------------------------------------------------|--|
| Home / Elements / Conferencing / A                | Audio Conferencing             |                                                            |                                                                                                    |  |
| Elements     Conferencing     Client Registration | Conferencing: Au               | dio Conferencing                                           |                                                                                                    |  |
| * Audio Conferencing                              | Audio Conferencing Co          | onfiguration                                               |                                                                                                    |  |
| Bridge Features                                   | Action                         | Description                                                | Help                                                                                                    |  |
| Conference Features                               | Bridge Features                | Configure conferencing bridge features                     | Bridge Features help                                                                                                  |  |
| Call Routing                                      | Conference Features            | Configure conferencing defaults and features               | Conference Features help                                                                                              |  |
| System Config                                     | Call Routing                   | Configure incoming call routing and outgoing call settings | Call Routing help                                                                                                    |  |
| General Config                                    | System Config                  | Configure networking and system settings                   | System Configuration help                                                                                             |  |
| Data Conferencing                                 | General Config                 | Configure general conferencing settings                    | General Configuration help                                                                                            |  |
| ▶ Media                                           |                                |                                                            |                                                                                                    |  |
| Web Applications                                  |                                |                                                            |                                                                                                    |  |
| Services                                          |                                |                                                            |                                                                                                    |  |
| Application Management                            | 1                              |                                                            |                                                                                                    |  |
| Inventory                                         |                                |                                                            |                                                                                                    |  |

From the **Call Routing** menu on the right panel menu select the **Edit** button for **Telnum to URI** option.

| AVAYA                                              | Avaya Aura™ System Manager 6.0                | Welcome, <b>admin</b> Last Logged on Today at May 31, 2010 8:29 AM<br>Help   About   Change Password   Log of |  |  |
|----------------------------------------------------|-----------------------------------------------|----------------------------------------------------------------------------------------------------|--|--|
| Home / Elements / Conferencing / A                 | udio Conferencing / Call Routing              |                                                                                                    |  |  |
| <ul> <li>Elements</li> <li>Conferencing</li> </ul> | Audio Conferencing: Call Routing              | Save Cancel                                                                                                   |  |  |
| Client Registration                                | Call Routing   Dial-out   Blast Dial Settings |                                                                                                    |  |  |
| * Audio Conferencing                               | Expand All   Collapse All                     |                                                                                                    |  |  |
| Bridge Features                                    | Cell Deuting                                  |                                                                                                    |  |  |
| Conference Features                                |                                               |                                                                                                    |  |  |
| Call Routing                                       | Number of digits to match *  4 🐥              |                                                                                                    |  |  |
| System Config                                      |                                               |                                                                                                    |  |  |
| General Config                                     | Call Branding Edit                            |                                                                                                    |  |  |
| Data Conferencing                                  | Telnum to URI Edit                            |                                                                                                    |  |  |
| > Media                                            |                                               |                                                                                                    |  |  |
| Web Applications                                   |                                               |                                                                                                    |  |  |
| Services                                           |                                               |                                                                                                    |  |  |
| Application Management                             |                                               |                                                                                                    |  |  |
| Inventory                                          | Dial-out 🔮                                    |                                                                                                    |  |  |
| ▶ Events                                           |                                               |                                                                                                    |  |  |
| ▶ Groups & Roles                                   | Blast Dial Settings 🖲                         |                                                                                                    |  |  |
| Licenses                                           |                                               |                                                                                                    |  |  |
| ▶ Routing                                          | *Required                                     | Save Cancel                                                                                                   |  |  |

From the right panel menu select the default **Telnum to URI mappings** and select **Edit**.

| AVAYA                                                                          | Avaya Aura™ Sy                              | stem Manager 6.0    | Welcome, <b>admin</b> Last Logged on Today at May 31, 2010 8:<br>Help   About   Change Password   Lo | 29 AM<br>Dg off |
|--------------------------------------------------------------------------------|---------------------------------------------|---------------------|----------------------------------------------------------------------------------------------------|-----------------|
| Home / Elements / Conferencing ,                                               | / Audio Conferencing / Call Routing / T     | elnum Mapping       |                                                                                                    |                 |
| <ul> <li>Elements</li> <li>Conferencing</li> <li>Client Devictorian</li> </ul> | Telnum to URI m                             | appings             |                                                                                                    | Done            |
| Audio Conferencing<br>Bridge Features                                          | Telnum to URI mappin<br>View Edit New Delet | e Move up Move down |                                                                                                    |                 |
| Conference Features<br>Call Routing                                            | 1 Item Refresh                              |                     |                                                                                                    |                 |
| System Config                                                                  | TelNum                                      | URI                 | Comment                                                                                              |                 |
| General Config                                                                 | Эн                                          | \$1                 | default                                                                                              |                 |
| Data Conferencing                                                              | Select : None                               |                     |                                                                                                    |                 |
| > Media                                                                        | Select. None                                |                     |                                                                                                    |                 |
| Web Applications                                                               |                                             |                     |                                                                                                    |                 |
| Services                                                                       |                                             |                     |                                                                                                    |                 |
| Application Management                                                         |                                             |                     |                                                                                                    | Done            |
| Inventory                                                                      |                                             |                     |                                                                                                    |                 |

From the right panel menu complete the following options; under Audio Conferencing: Telnum to URI Mapping.

- Telnum
- URI sip:\$0@135.64.186.40:5060;transport=tcp
  - To route outbound calls from the Conferencing bridge to the Session Manager.
- **Comment** A descriptive comment

\*

Click the Save button.

| AVAYA                                                                                                    | Avaya Aura™ System Manager 6.0                                                                              | Welcome, <b>admin</b> Last Logged on Today at May 31, 2010 8:29 AM<br>Help   About   Change Password   Log off |
|----------------------------------------------------------------------------------------------------|----------------------------------------------------------------------------------------------------|----------------------------------------------------------------------------------------------------|
| Home / Elements / Conferencing                                                                                                    | Audio Conferencing / Call Routing / Telnum Mapping / Entry                                                  |                                                                                                    |
| Elements     Conferencing     Client Registration     Audio Conferencing     Bridge Features     Conference Features     Call Routing     System Config | Audio Conferencing: Telnum to URI Mapping  * Telnum  * URI sip:s0135.64.186.40 Comment Route_calls_to_Asset | Save Cancel                                                                                                    |
| General Config<br>Data Conferencing<br>Media<br>Web Applications<br>Services<br>Application Management<br>Inventory                                     | *Required                                                                                                   | Save Cancel                                                                                                    |

From the right panel menu select **Done**.

| AVAYA                            | Ava        | Avaya Aura™ System Manager 6.0 |                                           | Welcome, <b>admin</b> Last Logged on Today at May 31, 2010 8:29 AM<br>Help   About   Change Password   Log off |
|----------------------------------|------------|--------------------------------|-------------------------------------------|----------------------------------------------------------------------------------------------------|
| Home / Elements / Conferencing / | Audio Conf | erencing / Call Rou            | ting / Telnum Mapping                     |                                                                                                    |
| ▼ Elements                       | You        | u have saved                   | changes to the configuration which are no | ot committed yet.                                                                                              |
| Conferencing                     | Te         | elnum to U                     | RI mappings                               | Done                                                                                                    |
| Client Registration              |            |                                |                                           |                                                                                                    |
| * Audio Conferencing             |            |                                |                                           |                                                                                                    |
| Bridge Features                  | Te         | elnum to URI n                 | nappings                                  |                                                                                                    |
| Conference Features              | V          | iew Edit New                   | Delete Move up Move down                  |                                                                                                    |
| Call Routing                     |            |                                |                                           |                                                                                                    |
| System Config                    | 11         | tem   Refresh                  |                                           |                                                                                                    |
| General Config                   |            | TelNum                         | URI                                       | Comment                                                                                                    |
| Data Conferencing                | ۲          | . *                            | sip:\$0135.64.186.40:5060;transport=tcp   | Route_calls_to_Asset_Card                                                                                      |
| ▶ Media                          | Se         | lect : None                    |                                           |                                                                                                    |
| Web Applications                 |            |                                |                                           |                                                                                                    |
| Services                         | 4          |                                |                                           |                                                                                                    |
| Application Management           |            |                                |                                           |                                                                                                    |
| Inventory                        |            |                                |                                           | Done                                                                                                    |

From the right panel menu select **Save**.

| AVAYA                                | Avaya Aura™ Conferencing Manager 6.0                          | Welcome, <b>admin</b> Last Logged on Today at June 11, 2010 3:35 PM<br>Help   About   Change Password   Log off |
|--------------------------------------|---------------------------------------------------------------|----------------------------------------------------------------------------------------------------|
| Home / Elements / Conferencing / A   | Audio Conferencing / Call Routing                             |                                                                                                    |
| ▼ Elements                           | You have saved changes to the configuration which are not com | mitted yet.                                                                                                    |
| Conferencing     Client Registration | Audio Conferencing: Call Routing                              | Save Cancel                                                                                                    |
| ▼ Audio Conferencing                 | Call Routing   Dial-out   Blast Dial Settings                 |                                                                                                    |
| Bridge Features                      | Expand All   Collapse All                                     |                                                                                                    |
| Conference Features                  | Coll Doubles                                                  |                                                                                                    |
| Call Routing                         |                                                               |                                                                                                    |
| System Config                        | Number of digits to match *  4                                |                                                                                                    |
| General Config                       | Call Branding Edit                                            |                                                                                                    |
| Data Conferencing                    |                                                               |                                                                                                    |
| Media                                | Telnum to URI Edit                                            |                                                                                                    |
| Web Applications                     |                                                               |                                                                                                    |
| Services                             |                                                               |                                                                                                    |
| Application Management               | *                                                             |                                                                                                    |
| Inventory                            |                                                               |                                                                                                    |

From the right panel menu select **Apply Changes**.

| AVAYA                                              | Avaya Aura™ System Manager 6.0 Welcome, admin Last L<br>Help                                                   | ogged on Today at May<br>  About   Change Pa | y 31, 2010 8:29 AM<br>assword   <b>Log off</b> |
|----------------------------------------------------|----------------------------------------------------------------------------------------------------|----------------------------------------------|------------------------------------------------|
| Home / Elements / Conferencing / A                 | Apply Changes                                                                                                  |                                              |                                                |
| <ul> <li>Elements</li> <li>Conferencing</li> </ul> | Apply Changes Disable Refresh Apply Changes Discard Chan                                                       | ges Add n                                    | nore changes                                   |
| Client Registration                                |                                                                                                    |                                              |                                                |
| * Audio Conferencing                               | Impact of changes                                                                                              |                                              |                                                |
| Bridge Features                                    | Host name / IP address                                                                                         | Impact of                                    | Server                                         |
| Conference Features                                | 10 10 9 72                                                                                                    | cnanges                                      | State                                          |
| Call Routing                                       | 10.10.012                                                                                                    | NONE                                         | Powered on                                     |
| System Config                                      | No changes                                                                                                    | NONE                                         | r on cred on                                   |
| General Config                                     | 10 10 9 73                                                                                                    |                                              |                                                |
| Data Conferencing                                  | • No shapese                                                                                                   | NONE                                         | Powered on                                     |
| Media                                              | • No charges                                                                                                   |                                              |                                                |
| Web Applications                                   | 10.10.9.75                                                                                                    |                                              |                                                |
| Services                                           | No changes                                                                                                    | NONE                                         | Powered on                                     |
| Application Management                             | 10/00.71                                                                                                    |                                              |                                                |
| Inventory                                          | 10.10.9.74                                                                                                    |                                              |                                                |
| ▶ Events                                           | Changing "bridge.telnumToUriEntries[0].comment".     Changing "bridge.telnumToUriEntries[0].telnumConversion". | NONE                                         | Powered on                                     |
| ▶ Groups & Roles                                   |                                                                                                    |                                              |                                                |
| Licenses                                           |                                                                                                    |                                              |                                                |
| ▶ Routing                                          |                                                                                                    |                                              |                                                |
| ▶ Security                                         | Disable Refresh Apply Changes Discard Chan                                                                     | ges Add n                                    | nore changes                                   |

To enable Dial-Out from the Conferencing bridge to the Session Manager, configure the **Originator Dial Out** by selecting **Elements**  $\rightarrow$  **Conferencing**  $\rightarrow$  **Audio Conferencing** on the left panel menu. From the right panel menu select the conferencing server to configure by selecting the tick box and select **Configure**.

| Αναγα                                                          | Avaya Aura™ System Manager 6.0                                   | Welcome, <b>admin</b> Last Logged on Today at May 31, 2010 8:29 AM<br>Help   About   Change Password   Log off |
|----------------------------------------------------------------|------------------------------------------------------------------|----------------------------------------------------------------------------------------------------|
| Home / Elements / Conferencing /                               | / Audio Conferencing / Select                                    |                                                                                                    |
| Conferencing                                                   | Select Conferencing Server(s) to configure                       | Disable Refresh Configure                                                                                      |
| Client Registration     Audio Conferencing     Bridge Features | Select server(s) to configure<br>Bridge6.0 (10.10.9.74 - online) |                                                                                                    |
| Conference Features                                            |                                                                  |                                                                                                    |
| Call Routing                                                   |                                                                  | Disable Refresh Configure                                                                                      |
| System Config                                                  |                                                                  |                                                                                                    |
| General Config                                                 |                                                                  |                                                                                                    |
| Data Conferencing                                              |                                                                  |                                                                                                    |
| ▶ Media                                                        |                                                                  |                                                                                                    |
| Web Applications                                               |                                                                  |                                                                                                    |
| Services                                                       |                                                                  |                                                                                                    |
| Application Management                                         | 1                                                                |                                                                                                    |
| > Inventory                                                    |                                                                  |                                                                                                    |

From the right panel menu select **Conference Features**.

| AVAYA                                              | Avaya Aura™ C       | onferencing Manager 6.0                                    | Welcome, <b>admin</b> Last Logged on Today at June 15, 2010<br>1:33 PM<br>Help   About   Change Password   <b>Log off</b> |
|----------------------------------------------------|---------------------|------------------------------------------------------------|----------------------------------------------------------------------------------------------------|
| Home / Elements / Conferencing /                   | Audio Conferencing  |                                                            |                                                                                                    |
| <ul> <li>Elements</li> <li>Conferencing</li> </ul> | Conferencing: A     | udio Conferencing                                          |                                                                                                    |
| Client Registration                                | Audio Conferencina  | Configuration                                              |                                                                                                    |
| * Audio Conferencing                               | Audio Conterencing  | comgutation                                                |                                                                                                    |
| Bridge Features                                    | Action              | Description                                                | Help                                                                                                    |
| Conference Features                                | Bridge Features     | Configure conferencing bridge features                     | Bridge Features help                                                                                                    |
| Call Routing                                       | Conference Features | Configure conferencing defaults and features               | Conference Features help                                                                                                  |
| System Config                                      | Call Routing        | Configure incoming call routing and outgoing call settings | Call Routing help                                                                                                    |
| General Config                                     | System Config       | Configure networking and system settings                   | System Configuration help                                                                                                 |
| Data Conferencing                                  | General Config      | Configure general conferencing settings                    | General Configuration help                                                                                                |
| Media                                              |                     |                                                            |                                                                                                    |
| Web Applications                                   |                     |                                                            |                                                                                                    |
| Services                                           |                     |                                                            |                                                                                                    |
| Application Management                             | 4                   |                                                            |                                                                                                    |
| Inventory                                          |                     |                                                            |                                                                                                    |

| AVAYA                                              | Avaya Aura™ Conferencing Manager 6.0                                                                        | Welcome, <b>admin</b> Last Logged on Today at June 15, 2010<br>1:33 PM<br>Help I About I Change Password I Log off                               |  |  |  |  |
|----------------------------------------------------|----------------------------------------------------------------------------------------------------|----------------------------------------------------------------------------------------------------|--|--|--|--|
| Home / Elements / Conferencing /                   | Audio Conferencing / Conference Features                                                                    | help (About   Change Password   Eby on                                                                                                    |  |  |  |  |
| <ul> <li>Elements</li> <li>Conferencing</li> </ul> | Audio Conferencing: Conference Features                                                                     | Save Cancel                                                                                                    |  |  |  |  |
| Client Registration     Audio Conferencing         | Conference Defaults   Conference Settings   Conference Error Behaviour   Confe<br>Expand All   Collapse All | Conference Defaults   Conference Settings   Conference Error Behaviour   Conference Features   Adhoc Conferencing  <br>Expand All   Collapse All |  |  |  |  |
| Bridge Features<br>Conference Features             | Conference Defaults *                                                                                       |                                                                                                    |  |  |  |  |
| Call Routing<br>System Config                      | Conference Settings •                                                                                       |                                                                                                    |  |  |  |  |
| General Config<br>Data Conferencing                | Conference Error Behaviour 🖲                                                                                |                                                                                                    |  |  |  |  |
| Media     Web Applications                         | Conference Features 9                                                                                       |                                                                                                    |  |  |  |  |
| Services     Application Management     Inventory  | Adhoc Conferencing                                                                                          |                                                                                                    |  |  |  |  |

From the right panel menu select **Conference Settings**.

From the **Conference Settings** drop down menu on the right panel menu select the following parameter, leaving the remaining parameters at their default values.

• Originator Dial Out Select All

Click the Save button.

| AVAYA                            |       | Avaya Aura™ Conferencing                          | Welcome, <b>admin</b> Last Logged on Today at June 15, 2010<br>1:33 PM |                                          |  |  |  |  |
|----------------------------------|-------|---------------------------------------------------|------------------------------------------------------------------------|------------------------------------------|--|--|--|--|
|                                  |       |                                                   |                                                                        | Help   About   Change Password   Log off |  |  |  |  |
| Home / Elements / Conferencing / | Audio | Conferencing / Conference Features                |                                                                        |                                          |  |  |  |  |
| ▼ Elements                       |       |                                                   |                                                                        |                                          |  |  |  |  |
| * Conferencing                   |       | Audio Conferencing: Conferen                      | ce Features                                                            | Save                                     |  |  |  |  |
| Client Registration              |       | Conference Defaults   Conference Settings   Confe | aranca Error Robaviour I Confor                                        | anco Features I Adhee Conferencing I     |  |  |  |  |
| * Audio Conferencing             |       | Expand All   Collapse All                         | stence ciror benaviour   contere                                       | ince reactives ( Adnoc Conterencing )    |  |  |  |  |
| Bridge Features                  |       |                                                   |                                                                        |                                          |  |  |  |  |
| Conference Features              |       | Conference Defaults                               |                                                                        |                                          |  |  |  |  |
| Call Routing                     |       |                                                   |                                                                        |                                          |  |  |  |  |
| System Config                    |       | Conference Settings *                             |                                                                        |                                          |  |  |  |  |
| General Config                   |       | Scan Time                                         | 10                                                                     |                                          |  |  |  |  |
| Data Conferencing                |       |                                                   |                                                                        |                                          |  |  |  |  |
| ▶ Media                          |       | Scan Attempts (1-3)                               | 3                                                                      |                                          |  |  |  |  |
| Web Applications                 |       | Auto Hang-Up                                      |                                                                        |                                          |  |  |  |  |
| Services                         |       | Warning Tones                                     |                                                                        |                                          |  |  |  |  |
| Application Management           | 1     |                                                   |                                                                        |                                          |  |  |  |  |
| Inventory                        |       | Originator Dial Out                               | All                                                                    |                                          |  |  |  |  |

| Αναγα                                                    | Avaya Aura™ System Manager 6                                        | Welcome, <b>admin</b> Last Logged on Today at May 31, 2010 8:29 AM<br>Help   About   Change Password   <b>Log off</b> |                     |                      |                 |
|----------------------------------------------------------|---------------------------------------------------------------------|----------------------------------------------------------------------------------------------------|---------------------|----------------------|-----------------|
| Home / Elements / Conferencing / /                       | pply Changes                                                        |                                                                                                    |                     |                      |                 |
| Elements     Conferencing                                | Apply Changes                                                       | Disable Refresh Apply Chang                                                                                           | Discard Changes     | Add m                | ore changes     |
| Audio Conferencing                                       | Impact of changes                                                   |                                                                                                    |                     |                      |                 |
| Bridge Features                                          | Host name / IP address                                              |                                                                                                    |                     | Impact of<br>changes | Server<br>State |
| Conference Features<br>Call Routing<br>System Config     | 10.10.9.72 • No changes                                             |                                                                                                    |                     | NONE                 | Powered on      |
| General Config<br>Data Conferencing                      | 10.10.9.73<br>• No changes                                          |                                                                                                    |                     | NONE                 | Powered on      |
| Web Applications<br>Services                             | 10.10.9.75<br>• No changes                                          |                                                                                                    |                     | NONE                 | Powered on      |
| Application Management     Inventory     Events          | 10.10.9.74 <ul> <li>Changing "bridge.originatorDialOut".</li> </ul> |                                                                                                    |                     | NONE                 | Powered on      |
| <ul> <li>Groups &amp; Roles</li> <li>Licenses</li> </ul> |                                                                     |                                                                                                    |                     |                      |                 |
| <ul> <li>Routing</li> <li>Security</li> </ul>            |                                                                     | Disable Refresh Apply Chang                                                                                           | pes Discard Changes | Add m                | nore changes    |

From the right panel menu select **Apply Changes**.

# 3.4. Map DNIS Entries

To map DNIS entries, run the Call Branding utility by selecting **Elements**  $\rightarrow$  **Conferencing**  $\rightarrow$  **Audio Conferencing** on the left panel menu. From the right panel menu select the conferencing server to configure by selecting the tick box and select **Configure**.

| AVAYA                              | Avaya Aura™ System Manager 6.0             | Welcome, <b>admin</b> Last Logged on Today at May 31, 2010 8:29 AM<br>Help   About   Change Password   L <b>og off</b> |
|------------------------------------|--------------------------------------------|----------------------------------------------------------------------------------------------------|
| Home / Elements / Conferencing / A | Audio Conferencing / Select                |                                                                                                    |
| Elements     Conferencing          | Select Conferencing Server(s) to configure | Disable Refresh Configure                                                                                              |
| Client Registration                | Select server(s) to configure              |                                                                                                    |
| Bridge Features                    | Bridge6.0 (10.10.9.74 - online)            |                                                                                                    |
| Conference Features                |                                            |                                                                                                    |
| Call Routing                       |                                            | Disable Defeat                                                                                                    |
| System Config                      |                                            | Disable Refresh Configure                                                                                              |
| General Config                     |                                            |                                                                                                    |
| Data Conferencing                  |                                            |                                                                                                    |
| ▶ Media                            |                                            |                                                                                                    |
| Web Applications                   |                                            |                                                                                                    |
| Services                           |                                            |                                                                                                    |
| Application Management             |                                            |                                                                                                    |
| > Inventory                        |                                            |                                                                                                    |

From the right panel menu select **Call Routing**.

| avaya                                                   | Avaya Aura™ Sys       | stem Manager 6.0                                           | Welcome, <b>admin</b> Last Logged on Today at May 31, 2010 8:29 AM<br>Help   About   Change Password   <b>Log off</b> |
|---------------------------------------------------------|-----------------------|------------------------------------------------------------|----------------------------------------------------------------------------------------------------|
| Home / Elements / Conferencing / A                      | udio Conferencing     |                                                            |                                                                                                    |
| ✓ Elements     ✓ Conferencing     ↓ Client Registration | Conferencing: Au      | dio Conferencing                                           |                                                                                                    |
| * Audio Conferencing                                    | Audio Conterencing Co |                                                            |                                                                                                    |
| Bridge Features                                         | Action                | Description                                                | Help                                                                                                    |
| Conference Features                                     | Bridge Features       | Configure conferencing bridge features                     | Bridge Features help                                                                                                  |
| Call Routing                                            | Conference Features   | Configure conferencing defaults and features               | Conference Features help                                                                                              |
| System Config                                           | Call Routing          | Configure incoming call routing and outgoing call settings | Call Routing help                                                                                                    |
| General Config                                          | System Config         | Configure networking and system settings                   | System Configuration help                                                                                             |
| Data Conferencing                                       | General Config        | Configure general conferencing settings                    | General Configuration help                                                                                            |
| ▶ Media                                                 |                       |                                                            |                                                                                                    |
| Web Applications                                        |                       |                                                            |                                                                                                    |
| Services                                                |                       |                                                            |                                                                                                    |
| Application Management                                  | 4                     |                                                            |                                                                                                    |
| Inventory                                               |                       |                                                            |                                                                                                    |

| Αναγα                                              | Avaya Aura™ System Manager 6.0                                               | Welcome, <b>admin</b> Last Logged on Today at May 31, 2010 8:29 AM<br>Help   About   Change Password   Log off |
|----------------------------------------------------|------------------------------------------------------------------------------|----------------------------------------------------------------------------------------------------|
| Home / Elements / Conferencing / A                 | udio Conferencing / Call Routing                                             |                                                                                                    |
| <ul> <li>Elements</li> <li>Conferencing</li> </ul> | Audio Conferencing: Call Routing                                             | Save Cancel                                                                                                    |
| Client Registration     Audio Conferencing         | Call Routing   Dial-out   Blast Dial Settings  <br>Expand All   Collapse All |                                                                                                    |
| Bridge Features<br>Conference Features             | Call Routing *                                                               |                                                                                                    |
| Call Routing                                       | Number of digits to match * 4 $\frac{2}{\sqrt{3}}$                           |                                                                                                    |
| System Config<br>General Config                    | Call Branding Edit                                                           |                                                                                                    |
| Data Conferencing                                  | Telnum to URI Edit                                                           |                                                                                                    |
| Web Applications                                   | URI to Telnum Edit                                                           |                                                                                                    |
| Services                                           |                                                                              |                                                                                                    |
| Application Management     Inventory               | Dial-out 🖲                                                                   |                                                                                                    |
| ▶ Events                                           |                                                                              |                                                                                                    |
| For Groups & Roles                                 | Blast Dial Settings 🔮                                                        |                                                                                                    |
| Licenses<br>▶ Routing                              | *Required                                                                    | Save                                                                                                    |

From the **Call Routing** menu on the right pane select the **Edit** button for **Call Branding** option.

From the right panel menu select the **Add** button to create a new call branding entry.

| AVAYA                            | Ava         | Avaya Aura™ System Manager 6.0 |                        |                   |  | ome, <b>admin</b> Last Logged on Today at May 31, 3<br>Help   About   Change Passwo | 2010 8:29 AM<br>ord   <b>Log off</b> |
|----------------------------------|-------------|--------------------------------|------------------------|-------------------|--|-------------------------------------------------------------------------------------|--------------------------------------|
| Home / Elements / Conferencing / | Audio Confe | erencing / Call                | Routing / Call Brandin | g                 |  |                                                                                     |                                      |
| ▼ Elements<br>▼ Conferencing     | Ca          | II Brandi                      | <b>ing</b> Entry table | 2                 |  |                                                                                     | Done                                 |
| Client Registration              |             |                                |                        |                   |  |                                                                                     |                                      |
| * Audio Conferencing             | Ad          | d Edit Del                     | ete                    |                   |  |                                                                                     |                                      |
| Bridge Features                  |             |                                |                        |                   |  |                                                                                     |                                      |
| Conference Features              | 1 It        | cem   Refresh                  |                        |                   |  |                                                                                     |                                      |
| Call Routing                     |             | DDI                            | Name                   | Organization Name |  | Reservation Group                                                                   |                                      |
| System Config                    | 0           | 7777                           |                        |                   |  | 0                                                                                   |                                      |
| General Config                   | Cal         | oct i Nono                     |                        |                   |  |                                                                                     |                                      |
| Data Conferencing                | Sel         | ect : None                     |                        |                   |  |                                                                                     |                                      |
| Media                            |             |                                |                        |                   |  |                                                                                     |                                      |
| Web Applications                 |             |                                |                        |                   |  |                                                                                     |                                      |
| Services                         | 4           |                                |                        |                   |  |                                                                                     | Done                                 |
| Application Management           |             |                                |                        |                   |  |                                                                                     |                                      |
| > Inventory                      |             |                                |                        |                   |  |                                                                                     |                                      |

In this sample configuration for **Call Branding Details** select the following parameters, leaving the remaining parameters at their default values.

Under Call Branding Details

- DDI
- 7111
- Name A descriptive name
- Organization Name A descriptive name
- **On Entry** Select **Scan call flow** from the drop down menu.

Click the Save button.

| Αναγα                                                                                                    | Avaya Aura™ System Manager 6.0                                                                                                    | Welcome, <b>admin</b> Last Logged on Today at May 31, 2010 8:29 AM<br>Help   About   Change Password   Log off |
|----------------------------------------------------------------------------------------------------|----------------------------------------------------------------------------------------------------|----------------------------------------------------------------------------------------------------|
| Home / Elements / Conferencing /                                                                                                    | / Audio Conferencing / Call Routing / Call Branding / Add                                                                                                    |                                                                                                    |
| <ul> <li>Elements</li> <li>Conferencing</li> </ul>                                                                                                 | Call Branding Add entry                                                                                                    | Save                                                                                                    |
| Client Registration Audio Conferencing Bridge Features Conference Features Call Routing System Config General Config Data Conferencing Media Media | Call Branding Details       Dot     7111       Name     SIL_Test       Organization Name     Avaya       Reservation Group     0       Message Number     1       Message Set Number     1       Use Conf Message Set |                                                                                                    |
| Services                                                                                                    | On entry Scan call flow                                                                                                    |                                                                                                    |
| Application Management     Inventory     Events     Groups & Roles     Licenses     Routing                                                        | Conference Room Start 0 v<br>Conference Room End 0 v<br>Conference Security Code<br>Select/Phone Number/Description/Location                                                                                          |                                                                                                    |

From the right panel menu select **Done**.

| AVAYA                            | Ava        | iya Aura        | ™ Conference            | cing Manager 6.0                | Welcome, <b>admin</b> Last Logged on Today at June 11, 2010 3:35 PM<br>Help   About   Change Password   L <b>og off</b> |  |  |
|----------------------------------|------------|-----------------|-------------------------|---------------------------------|----------------------------------------------------------------------------------------------------|--|--|
| Home / Elements / Conferencing / | Audio Conf | erencing / Call | Routing / Call Branding |                                 |                                                                                                    |  |  |
| ▼ Elements                       | You        | u have sav      | ed changes to th        | e configuration which are not c | ommitted yet.                                                                                                    |  |  |
| Conferencing                     | Ca         | all Brand       | ing Entry table         |                                 | Done                                                                                                    |  |  |
| Client Registration              |            |                 |                         |                                 |                                                                                                    |  |  |
| * Audio Conferencing             |            |                 |                         |                                 |                                                                                                    |  |  |
| Bridge Features                  | Ac         | d Edit De       | lete                    |                                 |                                                                                                    |  |  |
| Conference Features              |            |                 |                         |                                 |                                                                                                    |  |  |
| Call Routing                     | 2 1        | tems   Refresh  |                         |                                 |                                                                                                    |  |  |
| System Config                    |            | DDI             | Name                    | Organization Name               | Reservation Group                                                                                                    |  |  |
| General Config                   | 0          | 7111            | SIL_Test                | Avaya                           | 0                                                                                                    |  |  |
| Data Conferencing                | 0          | 7777            |                         |                                 | 0                                                                                                    |  |  |
| 🕨 Media                          | Se         | Celet Mage      |                         |                                 |                                                                                                    |  |  |
| Web Applications                 |            | icce i none     |                         |                                 |                                                                                                    |  |  |
| Services                         | 4          |                 |                         |                                 |                                                                                                    |  |  |
| Application Management           |            |                 |                         |                                 |                                                                                                    |  |  |
| > Inventory                      |            |                 |                         |                                 | Done                                                                                                    |  |  |

From the right panel menu select **Save**.

| AVAYA                                                                    | Avaya Aura™ System Manager 6.0                                               | Welcome, <b>admin</b> Last Logged on Today at May 31, 2010 8:29 AM<br>Help   About   Change Password   <b>Log off</b> |
|--------------------------------------------------------------------------|------------------------------------------------------------------------------|----------------------------------------------------------------------------------------------------|
| Home / Elements / Conferencing / A                                       | Audio Conferencing / Call Routing                                            |                                                                                                    |
| <ul> <li>Elements</li> <li>Conferencing</li> </ul>                       | Audio Conferencing: Call Routing                                             | Save Cancel                                                                                                    |
| Client Registration     Audio Conferencing                               | Call Routing   Dial-out   Blast Dial Settings  <br>Expand All   Collapse All |                                                                                                    |
| Bridge Features<br>Conference Features                                   | Call Routing *                                                               |                                                                                                    |
| Call Routing<br>System Config                                            | Number of digits to match * 4 👻<br>Call Branding Edit                        |                                                                                                    |
| General Config Data Conferencing Modia                                   | Telnum to URI Edit                                                           |                                                                                                    |
| Web Applications<br>Services                                             | URI to Telnum Edit                                                           |                                                                                                    |
| Application Management     Inventory                                     | Dial-out 🖲                                                                   |                                                                                                    |
| <ul> <li>Events</li> <li>Groups &amp; Roles</li> <li>Lisenses</li> </ul> | Blast Dial Settings 🖲                                                        |                                                                                                    |
| ▶ Routing                                                                | *Required                                                                    | Save                                                                                                    |

From the right panel menu select **Apply Changes**.

| AVAYA                                                                                         | Avaya Aura™ System Manager 6.0 Welcome, admin Last Logg<br>Help   A                                                                                                    | gged on Today at May 31, 2010 8:29 AM<br>  About   Change Password   <b>Log off</b> |              |  |
|-----------------------------------------------------------------------------------------------|----------------------------------------------------------------------------------------------------|-------------------------------------------------------------------------------------|--------------|--|
| Home / Elements / Conferencing /                                                              | Apply Changes                                                                                                    |                                                                                     |              |  |
| Elements     Conferencing     Client Registration                                             | Apply Changes Disable Refresh Apply Changes Discard Changes                                                                                                    | Add r                                                                               | nore changes |  |
| * Audio Conferencing                                                                          | Impact of changes                                                                                                    |                                                                                     |              |  |
| Bridge Features                                                                               | Host name / IP address                                                                                                    | Impact of<br>changes                                                                | Server State |  |
| Call Routing<br>System Config                                                                 | 10.10.9.72  • No changes                                                                                                    | NONE                                                                                | Powered on   |  |
| General Config                                                                                | 10.10.9.73                                                                                                    | NONE                                                                                | Powered on   |  |
| Media     Web Applications                                                                    | 10.10.9.75  • No changes                                                                                                    | NONE                                                                                | Powered on   |  |
| Services  Application Management  Inventory  Events Groups & Roles Licenses  Routing Grouting | <ul> <li>10.10.9.74</li> <li>Changing "bridge.callBrandingEntries[0].confSCodeNum" from " * to "*.</li> <li>Changing "bridge.callBrandingEntries[0].addi from "2797" to "1111".</li> <li>Changing "bridge.callBrandingEntries[0].onFailure" from "DEFAULT" to "SIL Test".</li> <li>Changing "bridge.callBrandingEntries[0].onFailure" from "DEFAULT" to "ENTER".</li> <li>Changing "bridge.callBrandingEntries[0].onFailure" from "Lift to "Avaya".</li> <li>Changing "bridge.callBrandingEntries[0].oursizationName" from "null" to "Avaya".</li> <li>Changing "bridge.callBrandingEntries[0].useConferenceNessageSet" from "true" to "false".</li> <li>Changing "bridge.callBrandingEntries[1] from "Intl" to "CallBrandingEntrige".</li> <li>Changing "bridge.callBrandingEntries[1] from "Intl" to "CallBrandingEntrige".</li> <li>Changing "bridge.callBrandingEntries[1] from "Intl" to "CallBrandingEntrige".</li> <li>Changing "bridge.callBrandingEntries[1] from "Intl" to "CallBrandingEntrige".</li> <li>Changing "bridge.callBrandingEntries[1] from "Intl" to "CallBrandingEntrige".</li> <li>Changing "bridge.callBrandingEntrige".</li> <li>Changing "bridge.callBrandingEntrige".</li> </ul> | NONE                                                                                | Powered on   |  |
| <ul> <li>Security</li> <li>Conferencing Manager Data</li> <li>Users</li> </ul>                | Disable Refresh Apply Changes Discard Changes                                                                                                    | Add r                                                                               | nore changes |  |

# 4. Configure Avaya Aura<sup>™</sup> Communication Manager as Evolution Server

This section describes the steps for configuring the Communication Manager as an Evolution Server. All configurations in the section are administered using the System Access Terminal (SAT). These Application Notes assume that the basic Communication Manager configuration has already been administered. The procedures include the following areas:

- Confirm Necessary Features
- Administer IP Node Names
- Administer IP Network Region
- Administer IP Codec Set
- Administer SIP Signaling Group
- Administer SIP Trunk Group
- Administer Private Numbering
- Administer Route patterns
- Administer Uniform Dialplan
- Administer AAR
- Save Translations

Throughout this section the administration of Communication Manager is performed using a System Access Terminal (SAT). The following commands are entered on the system with the appropriate administrative permissions. Some administration screens have been abbreviated for clarity. These instructions assume that the Communication Manager has been installed, configured, licensed and provided with a functional dial plan. Refer to the appropriate documentation as described in reference [5] for more details.

### 4.1. Confirm Necessary Features

The license file installed on the system controls the maximum values for these attributes. If a required feature is not enabled or there is insufficient capacity, contact an authorized Avaya sales representative to add additional capacity. Log into the Communication Manager SAT interface and use the **display system-parameters customer-options** command to determine these values. On **Page 2** verify that the available **Maximum Administered SIP Trunks** is equal to or greater than the desired number of simultaneous SIP trunk connections.

| display system-parameters customer-options              |       | Page | <b>2</b> of | 11 |
|---------------------------------------------------------|-------|------|-------------|----|
| OPTIONAL FEATURES                                       |       |      |             |    |
|                                                         |       |      |             |    |
| IP PORT CAPACITIES                                      |       | USED |             |    |
| Maximum Administered H.323 Trunks:                      | 12000 | 0    |             |    |
| Maximum Concurrently Registered IP Stations:            | 18000 | 7    |             |    |
| Maximum Administered Remote Office Trunks:              | 12000 | 0    |             |    |
| Maximum Concurrently Registered Remote Office Stations: | 18000 | 0    |             |    |
| Maximum Concurrently Registered IP eCons:               | 414   | 0    |             |    |
| Max Concur Registered Unauthenticated H.323 Stations:   | 100   | 0    |             |    |
| Maximum Video Capable Stations:                         | 18000 | 1    |             |    |
| Maximum Video Capable IP Softphones:                    | 18000 | 1    |             |    |
| Maximum Administered SIP Trunks:                        | 24000 | 30   |             |    |
| Maximum Administered Ad-hoc Video Conferencing Ports:   | 24000 | 0    |             |    |
| Maximum Number of DS1 Boards with Echo Cancellation:    | 522   | 0    |             |    |
| Maximum TN2501 VAL Boards:                              | 128   | 1    |             |    |
| Maximum Media Gateway VAL Sources:                      | 250   | 0    |             |    |
| Maximum TN2602 Boards with 80 VoIP Channels:            | 128   | 0    |             |    |
| Maximum TN2602 Boards with 320 VoIP Channels:           | 128   | 2    |             |    |
| Maximum Number of Expanded Meet-me Conference Ports:    | 300   | 0    |             |    |

On Page 4 verify the field IP Trunks is set to y.

| display system-parameters customer | r-optio | ns Page 4 of 11                         |
|------------------------------------|---------|-----------------------------------------|
| 01                                 | TIONAL  | FEATURES                                |
|                                    |         |                                         |
| Emergency Access to Attendant?     | У       | IP Stations? y                          |
| Enable 'dadmin' Login?             | У       |                                         |
| Enhanced Conferencing?             | У       | ISDN Feature Plus? n                    |
| Enhanced EC500?                    | У       | ISDN/SIP Network Call Redirection? y    |
| Enterprise Survivable Server?      | n       | ISDN-BRI Trunks? y                      |
| Enterprise Wide Licensing?         | n       | ISDN-PRI? y                             |
| ESS Administration?                | У       | Local Survivable Processor? n           |
| Extended Cvg/Fwd Admin?            | У       | Malicious Call Trace? y                 |
| External Device Alarm Admin?       | У       | Media Encryption Over IP? n             |
| Five Port Networks Max Per MCC?    | n !     | Mode Code for Centralized Voice Mail? n |
| Flexible Billing?                  | n       |                                         |
| Forced Entry of Account Codes?     | У       | Multifrequency Signaling? y             |
| Global Call Classification?        | У       | Multimedia Call Handling (Basic)? y     |
| Hospitality (Basic)?               | У       | Multimedia Call Handling (Enhanced)? y  |
| Hospitality (G3V3 Enhancements)?   | У       | Multimedia IP SIP Trunking? y           |
| IP Trunks?                         | У       |                                         |
| TP Attendant Consoles?             | v       |                                         |

### 4.2. Administer IP Node Names

Use the **change node-names ip** command to add entries for the Communication Manager and Session Manager that will be used for connectivity. In the sample network, **clan1a3** and **135.64.186.6** are entered as **Name** and **IP** Address for the CLAN card in Communication Manager running on the Avaya S8800 Server. In addition, **SessionM1** and **135.64.186.40** are entered for Session Manager.

| change node-names | ip            |    |      |       |
|-------------------|---------------|----|------|-------|
|                   |               | IP | NODE | NAMES |
| Name              | IP Address    |    |      |       |
| clan1a3           | 135.64.186.6  |    |      |       |
| GatewaySub3       | 135.64.186.65 |    |      |       |
| mprola2           | 135.64.186.8  |    |      |       |
| mpro1b2           | 135.64.186.9  |    |      |       |
| SessionMl         | 135.64.186.40 |    |      |       |
| procr             | 135.64.186.70 |    |      |       |

# 4.3. Administer IP Network Region

Use the **change ip-network-region n** command, where **n** is the network region number to configure the network region being used. In the sample network ip-network-region **1** is used. For the **Authoritative Domain** field, enter the SIP domain name configured for this enterprise and a descriptive **Name** for this ip-network-region. Set **Intra-region IP-IP Direct Audio** and **Inter-region IP-IP Direct Audio** to **yes** to allow for direct media between endpoints. Set the **Codec Set** to **1** to use ip-codec-set 1. See the following section.

```
change ip-network-region 1
                                                               Page
                                                                      1 of 20
                               IP NETWORK REGION
  Region: 1
Location: 1
                Authoritative Domain: silstack.com
   Name: Dublin
                               Intra-region IP-IP Direct Audio: yes
MEDIA PARAMETERS
     Codec Set: 1
                              Inter-region IP-IP Direct Audio: yes
  UDP Port Min: 2048
                                         IP Audio Hairpinning? n
  UDP Port Max: 3329
DIFFSERV/TOS PARAMETERS
 Call Control PHB Value: 46
       Audio PHB Value: 46
        Video PHB Value: 26
802.1P/Q PARAMETERS
 Call Control 802.1p Priority: 6
       Audio 802.1p Priority: 6
       Video 802.1p Priority: 5
                                     AUDIO RESOURCE RESERVATION PARAMETERS
H.323 IP ENDPOINTS
                                                        RSVP Enabled? n
 H.323 Link Bounce Recovery? y
 Idle Traffic Interval (sec): 20
  Keep-Alive Interval (sec): 5
           Keep-Alive Count: 5
```

# 4.4. Administer IP Codec Sets

Use the **change ip-codec-set n** command, where **n** is the codec set specified in the **IP Network Region** form. Enter the codecs eligible to be used; the codecs defined here must be supported by the far end device.

```
change ip-codec-set 1
                                                   Page
                                                         1 of
                    TP Codec Set
   Codec Set: 1
  Audio
            Silence Frames Packet
   Codec
           Suppression Per Pkt Size(ms)
1: G.711MU
                               20
             n 2
2: G.711A
                        2
                                 20
                 n
3:
4:
5:
```

# 4.5. Administer SIP Signaling Group

Use the **add signaling-group n** command, where **n** is the number of the SIP signaling-group to create. Set the **Group Type** field to be **sip** and **Transport Method** to **tcp**. Use the values defined in **Section 4.2** and **4.3** for **Near-end Node Name**, **Far-End Node-Name** and **Far-End Network Region**. The **Far-end Domain** is left blank so that the signaling group accepts any authoritative domain.

```
add signaling-group 120
                                                              Page
                                                                     1 of
                                                                            1
                               SIGNALING GROUP
Group Number: 120
                             Group Type: sip
 IMS Enabled? n
                       Transport Method: tcp
       Q-SIP? n
                                                            SIP Enabled LSP? n
    IP Video? n
                                                  Enforce SIPS URI for SRTP? y
 Peer Detection Enabled? y Peer Server: SM
  Near-end Node Name: clan1a3
                                            Far-end Node Name: SessionM1
Near-end Listen Port: 5060
                                          Far-end Listen Port: 5060
                                       Far-end Network Region: 1
Far-end Domain:
                                            Bypass If IP Threshold Exceeded? n
Incoming Dialog Loopbacks: eliminate
                                                    RFC 3389 Comfort Noise? n
        DTMF over IP: rtp-payload
                                            Direct IP-IP Audio Connections? y
Session Establishment Timer(min): 3
                                                      IP Audio Hairpinning? n
                                                Initial IP-IP Direct Media? n
        Enable Layer 3 Test? n
H.323 Station Outgoing Direct Media? n
                                                Alternate Route Timer(sec): 6
```

2

# 4.6. Administer SIP Trunk Group

Use the **add trunk-group n** command where **n** is the new trunk group number being added to the system. The following screens show the settings used for trunk group 120. Set the **Group Type** field to be **sip**.

| add trunk-group 120 | Page 1 of 21        |                   |
|---------------------|---------------------|-------------------|
|                     | TRUNK GROUP         |                   |
|                     |                     |                   |
| Group Number: 120   | Group Type: sip     | CDR Reports: y    |
| Group Name: TO ASM  | COR: 1 TN           | : 1 TAC: 120      |
| Direction: two-way  | Outgoing Display? y |                   |
| Dial Access? n      | Night Se            | rvice:            |
| Queue Length: 0     |                     |                   |
| Service Type: tie   | Auth Code? n        |                   |
|                     |                     |                   |
|                     | Sig                 | naling Group: 120 |
|                     | Numbe               | r of Members: 20  |

Navigate to Page 3 and enter private for Numbering Format.

| add trunk-group 120<br>TRUNK FEATURES | <b>Page 3</b> of 21             |
|---------------------------------------|---------------------------------|
| ACA Assignment? n                     | Measured: none                  |
|                                       | Maintenance Tests? y            |
| Numbering Format:                     | private                         |
|                                       | UUI Treatment: service-provider |
|                                       | Replace Restricted Numbers? n   |
|                                       | Replace Unavailable Numbers? N  |
| Modify I                              | Candem Calling Number: no       |
| Show ANSWERED BY on Display? y        |                                 |

# 4.7. Administer Private Numbering

Use the **change private-numbering** command to define the calling party number to be sent out through the SIP trunk. All calls originating from a **5**-digit extension beginning with **2** will result in a 5-digit calling number. The calling party number will be in the SIP "From" header.

```
change private-numbering 0
                                                               Page
                                                                      1 of
                                                                             2
                          NUMBERING - PRIVATE FORMAT
Ext Ext
                  Trk
                             Private
                                              Total
Len Code
                  Grp(s)
                             Prefix
                                              Len
 52
                  120
                                              5
                                                    Total Administered: 1
                                                    Maximum Entries: 540
```

# 4.8. Administer Route Patterns

Configure a route pattern to correspond to the newly added SIP trunk group. Use the **change route-pattern n** command, where **n** is the route pattern number specified in **Section 4.10**. Configure this route pattern to route calls to trunk group number **120** configured in **Section 4.6**. Assign the lowest **FRL** (facility restriction level) to allow all callers to use this route pattern.

```
3
change route-pattern 120
                                                           Page
                                                                 1 of
                 Pattern Number: 120 Pattern Name: To ASM
                         SCCAN? n
                                    Secure SIP? n
   Grp FRL NPA Pfx Hop Toll No. Inserted
                                                               DCS/ IXC
   No Mrk Lmt List Del Digits
                                                               OSIG
                         Dqts
                                                               Intw
1: 120 0
                                                                n
                                                                   user
2:
                                                                n user
3:
                                                                n user
4:
                                                                n user
5:
                                                                n user
6:
                                                                n
                                                                   user
    BCC VALUE TSC CA-TSC
                          ITC BCIE Service/Feature PARM No. Numbering LAR
   0 1 2 M 4 W
                                                     Dgts Format
                 Request
                                                   Subaddress
1: yyyyyn n
                          rest
                                                                   next
2: уууууп п
                          rest
                                                                   none
3: yyyyyn n
                          rest
                                                                   none
4: yyyyyn n
                          rest
                                                                   none
5: yyyyyn n
                          rest
                                                                   none
6: ууууул п
                          rest
                                                                   none
```

# 4.9. Administer Uniform Dialplan

Use the **change uniform-dialplan n** command to administer the uniform dialplan. In this configuration extension **7111** is configured as **aar** to send calls via the aar analysis table.

| change uniform | -dialplan 7 |        |              | Page 1 of 2     |
|----------------|-------------|--------|--------------|-----------------|
|                |             |        |              |                 |
|                |             |        |              | Percent Full: 0 |
|                |             |        |              |                 |
| Matching       |             | Insert | Node         |                 |
| Pattern        | Len Del     | Digits | Net Conv Num |                 |
| 7111           | 4 0         |        | aar n        |                 |

# 4.10. Administer AAR

Use the **change aar analysis n** command to specify which route pattern to use based upon the number dialed. In this example, **Route Pattern 120** is used for extension **7111**.

| change aar ana | alysis 7 |         |          |        |       | Page 1 of 2     |
|----------------|----------|---------|----------|--------|-------|-----------------|
|                |          | AAR D   | IGIT ANA | ALYSIS | TABLE |                 |
|                |          |         | Locatio  | on: al | .1    | Percent Full: 1 |
|                |          |         |          |        |       |                 |
| Dialed         | Total    | Route   | Call     | Node   | ANI   |                 |
| String         | Min Max  | Pattern | Type     | Num    | Reqd  |                 |
| 7111           | 4 4      | 120     | aar      |        | n     |                 |

# 4.11. Save Translations

Configuration of Communication Manager is complete. Use the **save translation** command to save these changes.

# 5. Configure Avaya Aura<sup>™</sup> Communication Manager as Feature Server

This section describes the steps for configuring the Communication Manager as a Feature Server. All configurations in the section are administered using the System Access Terminal (SAT). These Application Notes assume that the basic Communication Manager configuration has already been administered. The procedures include the following areas:

- Administer IP Node Names
- Administer IP Network Region
- Administer IP Codec Set
- Administer SIP Signaling Group
- Administer SIP Trunk Group
- Administer Private Numbering
- Administer Route patterns
- Administer Uniform Dialplan
- Administer AAR
- Save Translations

Throughout this section the administration of Communication Manager is performed using a System Access Terminal (SAT). The following commands are entered on the system with the appropriate administrative permissions. Some administration screens have been abbreviated for clarity. These instructions assume that the Communication Manager has been installed, configured, licensed and provided with a functional dial plan. Refer to the appropriate documentation as described in reference [5] and [6] for more details.

#### 5.1. Administer IP Node Names

Use the **change node-names ip** command to add entries for the Session Manager that will be used for connectivity. In addition, **SM** and **135.64.186.40** are entered for Session Manager. Also note the IP Address of the **procr** and **135.64.186.55** as this will be used to configure the SIP signaling group.

| change node-names | ip            |    |      |       |  |  |  |
|-------------------|---------------|----|------|-------|--|--|--|
|                   |               | ΙP | NODE | NAMES |  |  |  |
| Name              | IP Address    |    |      |       |  |  |  |
| SILStackAES       | 135.64.186.28 |    |      |       |  |  |  |
| SM                | 135.64.186.40 |    |      |       |  |  |  |
| default           | 0.0.0.0       |    |      |       |  |  |  |
| fs-acm            | 135.64.186.55 |    |      |       |  |  |  |
| procr             | 135.64.186.55 |    |      |       |  |  |  |
|                   |               |    |      |       |  |  |  |

# 5.2. Administer IP Network Region

Use the **change ip-network-region n** command, where **n** is the network region number to configure the network region being used. In the sample network ip-network-region **1** is used. For the **Authoritative Domain** field, enter the SIP domain name configured for this enterprise and a descriptive **Name** for this ip-network-region. Set **Intra-region IP-IP Direct Audio** and **Inter-region IP-IP Direct Audio** to **yes** to allow for direct media between endpoints. Set the **Codec Set** to **1** to use ip-codec-set 1. See the following section.

```
change ip-network-region 1
                                                               Page
                                                                      1 of 20
                               IP NETWORK REGION
 Region: 1
Location: 1
               Authoritative Domain: silstack.com
   Name: To ASM
MEDIA PARAMETERS
                               Intra-region IP-IP Direct Audio: yes
     Codec Set: 1
                               Inter-region IP-IP Direct Audio: yes
  UDP Port Min: 2048
                                         IP Audio Hairpinning? n
  UDP Port Max: 3329
DIFFSERV/TOS PARAMETERS
 Call Control PHB Value: 46
       Audio PHB Value: 46
        Video PHB Value: 26
802.1P/O PARAMETERS
 Call Control 802.1p Priority: 6
       Audio 802.1p Priority: 6
        Video 802.1p Priority: 5
                                     AUDIO RESOURCE RESERVATION PARAMETERS
H.323 IP ENDPOINTS
                                                        RSVP Enabled? n
 H.323 Link Bounce Recovery? y
 Idle Traffic Interval (sec): 20
  Keep-Alive Interval (sec): 5
           Keep-Alive Count: 5
```

# 5.3. Administer IP codec sets

Use the **change ip-codec-set n** command, where **n** is the codec set specified in the IP Network Region form. Enter the codecs eligible to be used. The codecs defined here must be supported by the far end device.

```
change ip-codec-set 1
                                                      Page
                                                            1 of
                                                                  2
                      IP Codec Set
   Codec Set: 1
   Audio
Codec
             Silence
                        Frames
                                 Packet
              Suppression Per Pkt Size(ms)
1: G.711MU
              n 2
                                 20
2: G.711A
                          2
                                  20
                  n
3:
4:
5:
```

# 5.4. Administer SIP Signaling Group

Use the **add signaling-group n** command, where **n** is the number of the SIP signaling-group to create. Set the **Group Type** field to be **sip** and **Transport Method** to **tcp**. Set the **IMS Enabled** field to **y**. Use the values defined in **Section 5.2** and **5.3** for **Near-end Node Name**, **Far-End Node-Name** and **Far-End Network Region**. The **Far-end Domain** is left blank so that the signaling group accepts any authoritative domain.

```
add signaling-group 150
                                                             Page
                                                                   1 of
                                                                          1
                               SIGNALING GROUP
Group Number: 150
                             Group Type: sip
 IMS Enabled? y
                       Transport Method: tcp
      Q-SIP? n
                                                           SIP Enabled LSP? n
    IP Video? n
 Peer Detection Enabled? y Peer Server: SM
  Near-end Node Name: procr
                                           Far-end Node Name: SM
                                         Far-end Listen Port: 5060
Near-end Listen Port: 5060
                                      Far-end Network Region: 1
Far-end Domain:
                                           Bypass If IP Threshold Exceeded? n
Incoming Dialog Loopbacks: eliminate
                                                  RFC 3389 Comfort Noise? n
       DTMF over IP: rtp-payload
                                           Direct IP-IP Audio Connections? y
Session Establishment Timer(min): 3
                                                     IP Audio Hairpinning? n
       Enable Layer 3 Test? y
                                                Initial IP-IP Direct Media? n
H.323 Station Outgoing Direct Media? n
                                               Alternate Route Timer(sec): 6
```

# 5.5. Administer SIP Trunk Group

Use the **add trunk-group n** command where **n** is the new trunk group number being added to the system. The following screens show the settings used for trunk group 150. Set the **Group Type** field to be **sip**.

| add trunk-group 150      |                     | Page 1 of 21      |
|--------------------------|---------------------|-------------------|
|                          | TRUNK GROUP         |                   |
| ~                        |                     |                   |
| Group Number: 150        | Group Type: sip     | CDR Reports: y    |
| Group Name: To ASM SM100 | COR: 1 TN: 1        | TAC: 150          |
| Direction: two-way       | Outgoing Display? n |                   |
| Dial Access? n           | Night Se            | ervice:           |
| Queue Length: 0          |                     |                   |
| Service Type: tie        | Auth Code? n        |                   |
|                          |                     |                   |
|                          | Sig                 | naling Group: 150 |
|                          | Numbe               | er of Members: 10 |

On Page 3 of the trunk-group form set the Numbering Format field to private.

| add trunk-group 150  |                   | Page 3 of 21                    |
|----------------------|-------------------|---------------------------------|
| TRUNK FEATURES       |                   |                                 |
| ACA Assignment? n    | Measured:         | none                            |
| nen nobigimene. n    | neubuieuv         | Maintenana Masta)               |
|                      |                   | Maintenance lests? y            |
|                      |                   |                                 |
|                      |                   |                                 |
|                      |                   |                                 |
|                      | Numbering Format: | private                         |
|                      |                   | UUI Treatment: service-provider |
|                      |                   | -                               |
|                      |                   | Replace Restricted Numbers? n   |
|                      |                   | Replace Unavailable Numbers? n  |
|                      |                   | Replace onavailable Numbers: II |
|                      |                   |                                 |
|                      |                   |                                 |
|                      | Modify            | Tandem Calling Number: no       |
|                      |                   |                                 |
|                      |                   |                                 |
|                      |                   |                                 |
|                      |                   |                                 |
| Show ANSWERED BY or  | Dignlaw? w        |                                 |
| SHOW ANSWEIGED BI OL | I DISPICY: Y      |                                 |
| DCN Torm? D          |                   |                                 |
| DSN TETIN? II        |                   |                                 |

# 5.6. Administer Private Number

Use the **change private-numbering** command to define the calling party number to be sent out through the SIP trunk. All calls originating from a **5**-digit extension beginning with **4** will result in a 5-digit calling number. The calling party number will be in the SIP "From" header.

```
change private-numbering 0
                                                                Page
                                                                       1 of
                                                                              2
                           NUMBERING - PRIVATE FORMAT
Ext Ext
                   Trk
                              Private
                                               Total
Len Code
                  Grp(s)
                              Prefix
                                              Len
 54
                   150
                                               5
                                                     Total Administered: 1
                                                     Maximum Entries: 540
```

# 5.7. Administer Route Patterns

Configure a route pattern to correspond to the newly added SIP trunk group. Use the **change route-pattern n** command, where **n** is the route pattern number specified in **Section 5.8**. Configure this route pattern to route calls to trunk group number **150** configured in **Section 5.5**. Assign the lowest **FRL** (facility restriction level) to allow all callers to use this route pattern.

| char | nge route-pa | tter | n 150     |            |                |         |       | Page 1    | of 3  |
|------|--------------|------|-----------|------------|----------------|---------|-------|-----------|-------|
|      |              |      | Pattern 1 | Number: 15 | 0 Pattern Nam  | ne: Fea | tureC | м         |       |
|      |              |      |           | SCCAN? n   | Secure SIP?    | 'n      |       |           |       |
|      | Grp FRL NPA  | Pfx  | Hop Toll  | No. Inse   | rted           |         |       | DCS       | / IXC |
|      | No           | Mrk  | Lmt List  | Del Digi   | ts             |         |       | QSI       | G     |
|      |              |      |           | Dgts       |                |         |       | Int       | w     |
| 1:   | <b>150</b> 0 |      |           |            |                |         |       | n         | user  |
| 2:   |              |      |           |            |                |         |       | n         | user  |
| 3:   |              |      |           |            |                |         |       | n         | user  |
| 4:   |              |      |           |            |                |         |       | n         | user  |
| 5:   |              |      |           |            |                |         |       | n         | user  |
| 6:   |              |      |           |            |                |         |       | n         | user  |
|      |              |      |           |            |                |         |       |           |       |
|      | BCC VALUE    | TSC  | CA-TSC    | ITC BCIE   | Service/Featur | e PARM  | No.   | Numbering | LAR   |
|      | 012M4W       |      | Request   |            |                |         | Dgts  | Format    |       |
|      |              |      |           |            |                | Sul     | baddr | ess       |       |
| 1:   | yyyyyn       | n    |           | rest       |                |         |       |           | next  |
| 2:   | yyyyyn       | n    |           | rest       |                |         |       |           | none  |
| 3:   | yyyyyn       | n    |           | rest       |                |         |       |           | none  |
| 4:   | y y y y y n  | n    |           | rest       |                |         |       |           | none  |
| 5:   | y y y y y n  | n    |           | rest       |                |         |       |           | none  |
| 6:   | yyyyyn       | n    |           | rest       |                |         |       |           | none  |

# 5.8. Administer Uniform Dialplan

Use the **change uniform-dialplan n** command to administer the uniform dialplan. In this configuration extension **7111** is configured as **aar** to send calls via the aar analysis table.

| change uniform- | dialplan 7 |        |              | Page 1 of 2     |
|-----------------|------------|--------|--------------|-----------------|
|                 |            |        |              |                 |
|                 |            |        |              | Percent Full: 0 |
|                 |            |        |              |                 |
| Matching        |            | Insert | Node         |                 |
| Pattern         | Len Del    | Digits | Net Conv Num |                 |
| 7111            | 4 0        |        | aar n        |                 |

# 5.9. Administer AAR

Use the **change aar analysis n** command to specify which route pattern to use based upon the number dialed. In this example, **Route Pattern 150** is used for extension **7111**.

| change aar ana           | lysis 7 | 7   |         |         |        |      | Page 1 of 2     |  |  |
|--------------------------|---------|-----|---------|---------|--------|------|-----------------|--|--|
| AAR DIGIT ANALYSIS TABLE |         |     |         |         |        |      |                 |  |  |
|                          |         |     |         | Locatio | on: al | .1   | Percent Full: 1 |  |  |
|                          |         |     |         |         |        |      |                 |  |  |
| Dialed                   | Tota    | al  | Route   | Call    | Node   | ANI  |                 |  |  |
| String                   | Min     | Max | Pattern | Type    | Num    | Reqd |                 |  |  |
| 7111                     | 4       | 4   | 150     | aar     |        | n    |                 |  |  |

# 5.10. Save Translations

Configuration of Communication Manager is complete. Use the **save translation** command to save these changes.

# 6. Configure Avaya Aura<sup>™</sup> Session Manager

This section provides the procedures for configuring Session Manager. The Session Manager is configured via the System Manager. The procedures include the following areas:

- Log in to Avaya Aura<sup>TM</sup> System Manager
- Administer SIP domain
- Administer SIP Entities
- Administer Entity Links
- Administer Time Ranges
- Administer Routing Policies
- Administer Dial Patterns
- Administer Session Manager

# 6.1. Log in to Avaya Aura<sup>™</sup> System Manager

Access the Avaya Aura<sup>TM</sup> System Manager using a Web Browser and entering http://<ipaddress>/SMGR, where <ip-address> is the IP address of System Manager. Log in using appropriate credentials and accept the subsequent Copyright Legal Notice.

| AVAYA         | Avaya Aura™ System Manager 6.0        |
|---------------|---------------------------------------|
| Home / Log On |                                       |
| Log On        |                                       |
|               |                                       |
|               | Username : admin<br>Password : •••••• |
|               | Log On Cance                          |

### 6.2. Administer Domains

Add the SIP authoritative domain for the communications infrastructure by selecting **Routing**  $\rightarrow$  **Domains** on the left panel menu and click **New** to create a new domain entry. Select the following parameters, leaving the remaining parameters at their default values.

- Name The authoritative domain name (e.g., silstack.com)
- Type Select sip
- **Notes** Description for the domain (optional)

Click **Commit** (not shown) to save changes.

| AVAYA                    | Avaya Aura™ System Manager<br>6.0 |             |            |                                                             |  |  |  |
|--------------------------|-----------------------------------|-------------|------------|-------------------------------------------------------------|--|--|--|
|                          | Barada Sala.                      |             | Wel<br>201 | come, <b>admin</b> Last Logged on at April 28,<br>0 2:06 PM |  |  |  |
|                          |                                   |             |            | Help     Change Password   Log off                          |  |  |  |
| Home / Routing / Domains |                                   |             |            |                                                             |  |  |  |
| ▶ Elements               | Domain Management                 |             |            |                                                             |  |  |  |
| ▶ Events                 | Edit New Dunlicate                | Delete More | Actions *  |                                                             |  |  |  |
| ▶ Groups & Roles         | Luc New Dubicate                  |             | Accord     |                                                             |  |  |  |
| Licenses                 | 1 Item   Pefrech                  |             |            | Eiltor: Enable                                              |  |  |  |
| • Routing                | I Reinesn                         |             |            | Flicer, Enable                                              |  |  |  |
| Domains                  | Name                              | Туре        | Default    | Notes                                                       |  |  |  |
| Locations                | silstack.com                      | sip         |            |                                                             |  |  |  |
| Adaptations              | Colort All Mono                   |             | 505<br>    |                                                             |  |  |  |
| SIP Elements             | Select : All, None                |             |            |                                                             |  |  |  |

# 6.3. Add Locations

Locations can be used to identify logical and/or physical locations where SIP Entities reside, for purposes of bandwidth management. Location is added to the configuration for both Communication Manager and Conferencing Standard Edition. To add a location, select **Routing** → Locations on the left panel menu and click New (not shown). Select the following parameters, leaving the remaining parameters at their default values. Under General:

- Name: A descriptive name
- **Notes:** Descriptive text (optional)

#### Under Location Pattern:

- IP Address Pattern: A pattern used to logically identify the location
- Notes: Descriptive text (optional)

| AVAYA                           | Avaya Aura <sup>™</sup> System Manager 6.0 <sup>Welcome, adm</sup> | in Last Logged on at June 1, 2010 12:21<br>Help     Change Password   Log off |
|---------------------------------|--------------------------------------------------------------------|-------------------------------------------------------------------------------|
| Home / Routing / Locations / Lo | vcation Détails                                                    |                                                                               |
| ▶ Elements                      | Location Details                                                   | Commit Cancel                                                                 |
| ▶ Events                        |                                                                    |                                                                               |
| Groups & Roles                  | General                                                            |                                                                               |
| Licenses                        | * Name: Dublin Stack                                               |                                                                               |
| Routing                         | Notori                                                             |                                                                               |
| Domains                         | Notes.                                                             |                                                                               |
| Locations                       |                                                                    |                                                                               |
| Adaptations                     | Managed Bandwidth:                                                 |                                                                               |
| SIP Elements                    | * Average Bandwidth per Call: 80 Kbit/sec 😪                        |                                                                               |
| Element Links                   |                                                                    |                                                                               |
| Time Ranges                     | Location Pattern                                                   |                                                                               |
| Policies                        | Add Remove                                                         |                                                                               |
| Dial Patterns                   |                                                                    |                                                                               |
| Regular Expressions             | 2 Items Refresh                                                    | Filter: Enable                                                                |
| Defaults                        | IP Address Pattern Notes                                           |                                                                               |
| > Security                      | 10.10.9.*                                                          |                                                                               |
| ▶ System Manager Data           | * 135.64.186.*                                                     |                                                                               |

# 6.4. Add SIP Elements

Note that the "SIP Elements" menu option shown in the screen below was changed to "SIP Entities" in the GA release. For the purposes of these Application Notes, the terms "Element" and "Entity" are interchangeable. SIP Elements must be added for Session Manager and for each SIP-based telephony system supported by it using SIP trunks. In the sample configuration a SIP Entity is added for the Session Manager, the C-LAN board in the Avaya G650 Media Gateway, the procr in the Avaya G450 Media Gateway and the Conferencing bridge. To add a SIP Element, select **Routing**  $\rightarrow$  **SIP Element** on the left panel menu and click **New** (not shown). Select the following parameters, leaving the remaining parameters at their default values. Under **General**:

- Name: A descriptive name.
   FQDN or IP Address: IP address of the ASM or the signaling interface on the telephony system.
   Type: Select between Session Manager for Session Manager, CM for Communication Manager and SIP Trunk for Conferencing server
   Location: Select one of the locations defined previously.
  - **Time Zone:** Time zone for this location.

The following screen shows addition of Session Manager. The IP address used is that of the Session Manager's SIP routing interface.

| Αναγα                           | Avaya Aura™ System Manager<br>6.0                                 |  |  |  |  |  |
|---------------------------------|-------------------------------------------------------------------|--|--|--|--|--|
|                                 | Welcome, <b>admin</b> Last Logged on at April 28,<br>2010 2:06 PM |  |  |  |  |  |
|                                 | Help     Change Password   Log off                                |  |  |  |  |  |
| Home / Routing / SIP Elements / | SIP Elements Details                                              |  |  |  |  |  |
| ▶ Elements                      | SIP Element Details Commit Cancel                                 |  |  |  |  |  |
| ▶ Events                        | General                                                           |  |  |  |  |  |
| Groups & Roles                  | * Name: CorsignManager                                            |  |  |  |  |  |
| Licenses                        | • Name: SessionManager                                            |  |  |  |  |  |
| ▼ Routing                       | * FQDN or IP Address: 135.64.186.40                               |  |  |  |  |  |
| Domains                         | Type: Session Manager 😽                                           |  |  |  |  |  |
| Locations                       | Netaci                                                            |  |  |  |  |  |
| Adaptations                     |                                                                   |  |  |  |  |  |
| SIP Elements                    | Leasting Dublic Stack                                             |  |  |  |  |  |
| Element Links                   |                                                                   |  |  |  |  |  |
| Time Ranges                     | Outbound Proxy:                                                   |  |  |  |  |  |
| Policies                        | Time Zone: Europe/Dublin                                          |  |  |  |  |  |
| Dial Patterns                   | Credential name:                                                  |  |  |  |  |  |
| Regular Expressions             |                                                                   |  |  |  |  |  |
| Defaults                        | SIP Link Monitoring                                               |  |  |  |  |  |
| ▶ Security                      | SIP Link Monitoring: Use Session Manager Configuration 💌          |  |  |  |  |  |
| ▶ System Manager Data           |                                                                   |  |  |  |  |  |
| ▶ Users                         |                                                                   |  |  |  |  |  |

MD; Reviewed: SPOC 09/07/2010

Solution & Interoperability Test Lab Application Notes ©2010 Avaya Inc. All Rights Reserved. 35 of 59 CM-SM-CSE60 Under **Port**, click **Add**, select the following parameters, leaving the remaining parameters at their default values. Note that the adding of ports only applies when the SIP Element is a Session Manager.

- **Port** Port number on which the system listens for SIP requests.
- **Protocol** Transport protocol used to listen to SIP requests.
- **Default Domain** The domain used for the enterprise (e.g., **silstack.com**).

Click **Commit** (not shown) to save changes.

| Port<br>Add | Remove      | 9  |          |                |                |
|-------------|-------------|----|----------|----------------|----------------|
| 4 Ite       | ms   Refres | h  |          |                | Filter: Enable |
|             | Port        | à. | Protocol | Default Domain | Notes          |
|             | 5060        |    | ТСР 💌    | silstack.com 🐱 |                |

The following screen shows addition of Evolution Server. Select the following parameters, leaving the remaining parameters at their default values. Under **General**:

- Name: A descriptive name.
- FQDN or IP Address: IP address of the C-LAN board.
- Type: Select CM
- Location: Select one of the locations defined previously.

| Αναγα                           | Avaya Aura™ System Manager<br>6.0  |                                                                   |  |  |  |  |  |
|---------------------------------|------------------------------------|-------------------------------------------------------------------|--|--|--|--|--|
|                                 |                                    | Welcome, <b>admin</b> Last Logged on at April 28,<br>2010 2:06 PM |  |  |  |  |  |
|                                 |                                    | Help     Change Password   Log off                                |  |  |  |  |  |
| Home / Routing / SIP Elements / | SIP Elements Details               |                                                                   |  |  |  |  |  |
| ▶ Elements                      | SIP Element Details                | Commit Cancel                                                     |  |  |  |  |  |
| ▶ Events                        | General                            |                                                                   |  |  |  |  |  |
| Groups & Roles                  | * Name: Enternice Evolu            | ition CM                                                          |  |  |  |  |  |
| Licenses                        | Name. Enterprise Evolu             |                                                                   |  |  |  |  |  |
| ▼ Routing                       | * FQDN or IP Address: 135.64.186.6 |                                                                   |  |  |  |  |  |
| Domains                         | Type: CM                           | ~                                                                 |  |  |  |  |  |
| Locations                       |                                    |                                                                   |  |  |  |  |  |
| Adaptations                     | Notes:                             |                                                                   |  |  |  |  |  |
| SIP Elements                    |                                    |                                                                   |  |  |  |  |  |
| Element Links                   | Adaptation:                        |                                                                   |  |  |  |  |  |
| Time Ranges                     | Location: Dublin Stack             | 8                                                                 |  |  |  |  |  |
| Policies                        | Time Zone: Europe/Paris            | ~                                                                 |  |  |  |  |  |
| Dial Patterns                   | Override Port & Transport with 📉   |                                                                   |  |  |  |  |  |
| Regular Expressions             | DNS SRV:                           |                                                                   |  |  |  |  |  |
| Defaults                        | * SIP Timer B/F (in seconds): 4    |                                                                   |  |  |  |  |  |
| ▶ Security                      | Credential name:                   |                                                                   |  |  |  |  |  |
| ▶ System Manager Data           | Call Detail Recording: pope 💌      |                                                                   |  |  |  |  |  |
| ▶ Users                         |                                    |                                                                   |  |  |  |  |  |

The following screen shows addition of Feature Server. Select the following parameters, leaving the remaining parameters at their default values. Under **General**:

- Name: A descriptive name.
- FQDN or IP Address: IP address of the procr
- Type: Select CM
- Location: Select one of the locations defined previously.

| AVAYA                                                                                                    | Avaya Aura™ System Manager<br>6.0   |                                                                                                    |
|----------------------------------------------------------------------------------------------------|-------------------------------------|----------------------------------------------------------------------------------------------------|
|                                                                                                    |                                     | Welcome, <b>admin</b> Last Logged on at April 28,<br>2010 2:06 PM<br>Help     Change Password   <b>Log off</b> |
| Home / Routing / SIP Elements /                                                                                                    | SIP Elements Details                |                                                                                                    |
| ▶ Elements                                                                                                    | SIP Element Details                 | Commit Cancel                                                                                                  |
| ▶ Events                                                                                                    | General                             |                                                                                                    |
| For the second second secon | * Name: FeatureServer               |                                                                                                    |
| Licenses                                                                                                    | * EODN or IP Address: 135 64 186 55 |                                                                                                    |
| Domains                                                                                                    |                                     |                                                                                                    |
| Locations                                                                                                    | Type: CM                            |                                                                                                    |
| Adaptations                                                                                                    | Notes:                              |                                                                                                    |
| SIP Elements<br>Element Links                                                                                                    | Adaptation: 💽                       |                                                                                                    |
| Time Ranges                                                                                                    | Location:                           |                                                                                                    |
| Policies                                                                                                    | Time Zone: Europe/Dublin            | *                                                                                                    |
| Dial Patterns                                                                                                    | Override Port & Transport with      |                                                                                                    |
| Regular Expressions<br>Defaults                                                                                                    | * SIP Timer B/F (in seconds): 4     |                                                                                                    |
| ▶ Security                                                                                                    | Credential name:                    |                                                                                                    |
| ▶ System Manager Data<br>▶ Users                                                                                                    | Call Detail Recording: none 💌       |                                                                                                    |

The following screen shows addition of Conferencing Standard Edition (**Bridge\_6.0**). Select the following parameters, leaving the remaining parameters at their default values. Under **General**:

- Name: A descriptive name.
- FQDN or IP Address: IP address of the Conferencing Bridge
- Type: Select SIP Trunk
- Location: Select one of the locations defined previously.

| Ανανα                           | Avava Aura™ System Ma                   | nager 6 0                    | Welcome, <b>admin</b> Last Logg<br>PM | ed on at June 1, 2010 12:21     |
|---------------------------------|-----------------------------------------|------------------------------|---------------------------------------|---------------------------------|
|                                 | , waya Mara 🛛 System Ha                 | nager oro                    | Help     Cl                           | hange Password   <b>Log off</b> |
| Home / Routing / SIP Elements / | SIP Elements Details                    |                              |                                       |                                 |
| ▶ Elements                      | SIP Element Details                     |                              |                                       | Commit Cancel                   |
| ▶ Events                        | General                                 |                              |                                       |                                 |
| ▶ Groups & Roles                | - N                                     |                              |                                       |                                 |
| Licenses                        | * Name:                                 | Bridge_6.0                   |                                       |                                 |
| ▼ Routing                       | * FQDN or IP Address:                   | 10.10.9.74                   |                                       |                                 |
| Domains                         | Type:                                   | SIP Trunk                    |                                       |                                 |
| Locations                       | Notes:                                  | Bridge Conferencing 6.0      |                                       |                                 |
| Adaptations                     | Hotes.                                  | anage conterenting 0.0       |                                       |                                 |
| SIP Elements                    | Adaptation                              | v                            |                                       |                                 |
| Element Links                   | Adaptation.                             |                              |                                       |                                 |
| Time Ranges                     | Location:                               | Dublin Stack                 |                                       |                                 |
| Policies                        | Time Zone:                              | Europe/Dublin                | ~                                     |                                 |
| Dial Patterns                   | Override Port & Transport with DNS SRV: |                              |                                       |                                 |
| Regular Expressions             | * SIP Timer B/E (in seconds):           | 4                            |                                       |                                 |
| Defaults                        |                                         |                              |                                       |                                 |
| > Security                      | Credential name:                        |                              |                                       |                                 |
| System Manager Data             | Call Detail Recording:                  | both 🕑                       |                                       |                                 |
| → Users                         | SIP Link Monitoring                     |                              |                                       |                                 |
| Help                            | SIP Link Monitoring:                    | Use Session Manager Configur | ation 💌                               |                                 |
|                                 |                                         |                              |                                       |                                 |

# 6.5. Add Element Links

A SIP trunk between a Session Manager and a telephony system is described by an Element Link. To add an Element Link, select **Routing**  $\rightarrow$  **Element Links** on the left panel menu and click **New**. Select the following parameters in the rows that are displayed:

- Name An informative name
- SIP Element 1 Select SessionManager
- **Protocol** Transport protocol to be used to send SIP requests
- **Port** Port number to which the other system sends its SIP requests
- **SIP Element 2** The other SIP Element for this link, created in **Section 6.4**
- **Port** Port number to which the other system expects to receive SIP requests
- **Trusted** Whether to trust the other system

Click **Commit** to save changes. The following screen shows the Element Links used in the sample network.

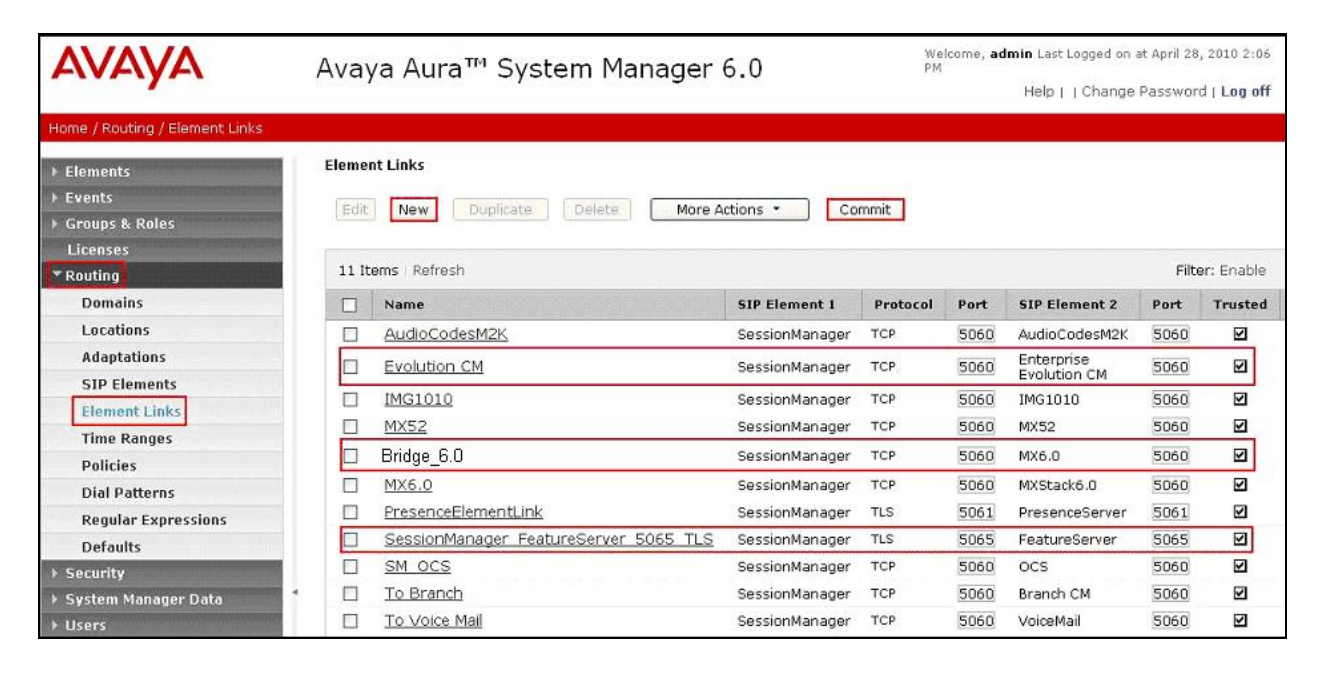

# 6.6. Administer Time Ranges

Before adding routing policies (see next section), time ranges must be defined during which the policies will be active. In the sample configuration, one policy was defined that would allow routing to occur at any time. To add this time range, select **Routing**  $\rightarrow$  **Time Ranges** on the left panel menu, then click **New**. Select the following parameters, leaving the remaining parameters at their default values.

- Name: A descriptive name (e.g. Always)
- Mo through Su Check the box under each of these headings
- Start Time Enter 00:00.
- End Time Enter 23:59

Click **Commit** to save this time range.

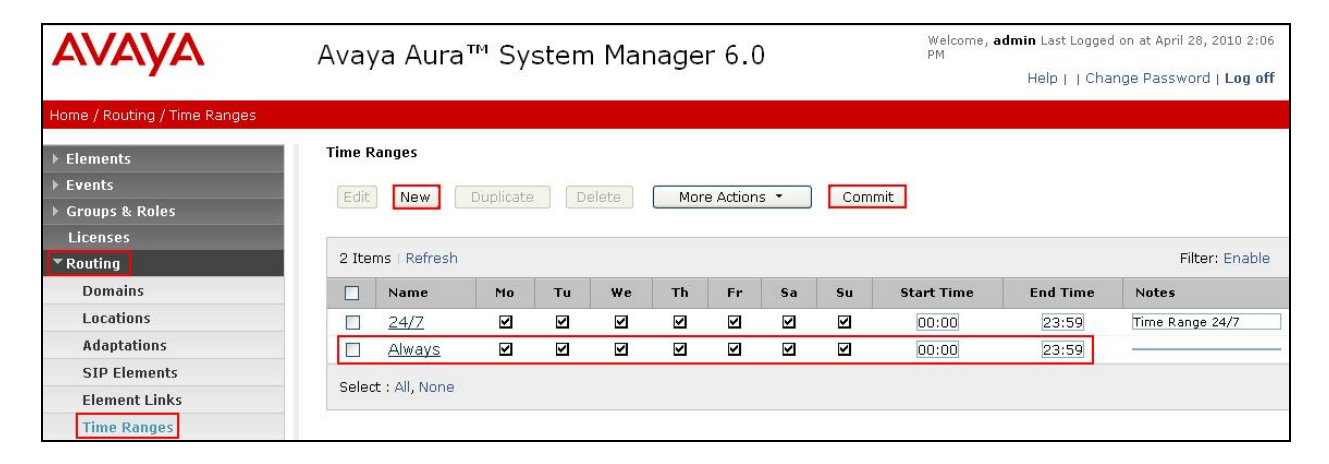

# 6.7. Administer Routing Policies

A routing policy must be created to direct how calls will be routed to a system. Note that the "Policies" menu option shown in the screen below was changed to "Routing Policies" in the GA release. To add a routing policy, select **Routing**  $\rightarrow$  **Policies** on the left panel menu and then click **New** (not shown). Select the following parameters, leaving the remaining parameters at their default values.

Under General:

• Name An informative name (e.g., Bridge 6.0)

Under **SIP Element as Destination**, click **Select**, and then select the appropriate SIP Element to which this routing policy applies. Under **Time of Day**, click **Add**, and then select the time range configured in the previous step. Click **Commit** to save changes. The following screen shows the **Routing Policy Details** for the Conferencing server.

| AVAYA                             | Avaya Aura          | Avaya Aura™ System Manager 6.0 |         |            |        |     |     | Welcome, <b>admin</b> Last Logged on at June 1, 2010 12:21<br>PM<br>Help     Change Password   <b>Log of</b> f |     |                |           |                    |
|-----------------------------------|---------------------|--------------------------------|---------|------------|--------|-----|-----|----------------------------------------------------------------------------------------------------|-----|----------------|-----------|--------------------|
| Home / Routing / Policies / Polic | / Details           |                                |         |            |        |     |     |                                                                                                    |     |                |           |                    |
| ▹ Elements                        | Routing Policy Deta | ils                            |         |            |        |     |     |                                                                                                    |     |                | C         | ommit Cancel       |
| ▶ Events                          |                     |                                |         |            |        |     |     |                                                                                                    |     |                |           |                    |
| Groups & Roles                    | General             |                                |         |            |        |     |     |                                                                                                    |     |                |           |                    |
| Licenses                          |                     |                                | * Name  | e: Bridg   | je 6.0 |     |     |                                                                                                    |     |                |           |                    |
| ▼ Routing                         |                     |                                | Dicable | a. 🖂       |        |     |     |                                                                                                    |     |                |           |                    |
| Domains                           |                     |                                | Jisable | . <u> </u> |        |     |     |                                                                                                    |     |                |           |                    |
| Locations                         |                     |                                | Note    | 5:         |        |     |     |                                                                                                    |     |                |           |                    |
| Adaptations                       |                     |                                |         |            |        |     |     |                                                                                                    |     |                |           |                    |
| SIP Elements                      | SIP Element as      | Destination                    |         |            |        |     |     |                                                                                                    |     |                |           |                    |
| Element Links                     | Select              |                                |         |            |        |     |     |                                                                                                    |     |                |           |                    |
| Time Ranges                       |                     |                                |         | 1870       |        |     | 1   |                                                                                                    |     |                |           |                    |
| Policies                          | Name                | FQDN or II                     | P Addre | 55         |        |     | Тур | e                                                                                                    |     | Notes          |           |                    |
| Dial Patterns                     | Bridge_6.0          | 10.10.9.74                     |         |            |        |     | SIP | Trunk                                                                                                    |     | Bridge Confere | ncing 6.0 |                    |
| Regular Expressions               |                     |                                |         |            |        |     |     |                                                                                                    |     |                |           |                    |
| Defaults                          | Time of Day         |                                |         |            |        |     |     |                                                                                                    |     |                |           |                    |
| > Security                        | Add Remove          | View Ga                        | ps/Over | laps       |        |     |     |                                                                                                    |     |                |           |                    |
| System Manager Data               |                     |                                |         |            |        |     |     |                                                                                                    |     |                |           |                    |
| → Users                           | 1 Item Refresh      |                                |         |            |        |     |     |                                                                                                    |     |                |           | Filter: Enable     |
|                                   | Ranking 1           | Name 2 🔺                       | Mon     | Tue        | Wed    | Thu | Fri | Sat                                                                                                    | Sun | Start<br>Time  | End       | Notes              |
| Help                              |                     | 24/7                           | 1       | V          | V      | ~   | 1   | 1                                                                                                    | 2   | 00:00          | 23:59     | Time Range<br>24/7 |

#### 6.8. Administer Dial Patterns

A dial pattern must be defined that will direct calls to the appropriate telephony system. In the sample network, the 4-digit extension **7111** will be used as the number that resides on the Conferencing server. Select **Routing**  $\rightarrow$  **Dial Patterns** on the left panel menu and then click **New** (not shown). Select the following parameters, leaving the remaining parameters at their default values.

Under General:

- Pattern Dialed number or prefix i.e. 7111
- Min Minimum length of the dialed number i.e. 4
- Max Maximum length of the dialed number i.e. 4
- SIP Domain Select ALL
- Notes Comment on purpose of dial pattern

Navigate to Originating Locations and Routing Policies and select Add.

| AVAYA                            | Avaya             | Avaya Aura <sup>™</sup> System Manager 6.0 <sup>Welcome, a</sup> |             |                |          |                    |                       | e 1, 2010 12:21 |
|----------------------------------|-------------------|------------------------------------------------------------------|-------------|----------------|----------|--------------------|-----------------------|-----------------|
| Home / Routing / Dial Patterns , | Dial Pattern Deta | ails                                                             |             |                |          | Theip              | Change Pass           | word   Log on   |
| ▶ Elements                       | Dial Pat          | tern Details                                                     |             |                |          |                    | Com                   | mit Cancel      |
| ▶ Events                         |                   |                                                                  |             |                |          |                    |                       |                 |
| Groups & Roles                   | Genera            | al                                                               |             |                |          |                    |                       |                 |
| Licenses                         |                   | * Patte                                                          | ern: 7111   |                |          |                    |                       |                 |
| ▼ Routing                        |                   |                                                                  | ains a      |                |          | 12.1               |                       |                 |
| Domains                          |                   | P                                                                | ini: 4      |                |          |                    |                       |                 |
| Locations                        |                   | * M                                                              | ax: 4       |                |          |                    |                       |                 |
| Adaptations                      |                   | Emergency C                                                      | all: 🔲      |                |          |                    |                       |                 |
| SIP Elements                     |                   | SIP Doma                                                         | ain: -ALL-  | ~              |          |                    |                       |                 |
| Element Links                    |                   | Net                                                              |             |                |          |                    |                       |                 |
| Time Ranges                      |                   | NO                                                               | les:        |                |          | 1                  |                       |                 |
| Policies                         | -                 |                                                                  |             |                |          |                    |                       |                 |
| Dial Patterns                    | Origina           | ating Locations and Routin                                       | g Policies  |                |          |                    |                       |                 |
| Regular Expressions              | Add               | Remove                                                           |             |                |          |                    |                       |                 |
| Defaults                         | 1 Item            | Refresh                                                          |             |                |          |                    |                       | Filter: Enable  |
| > Security                       |                   |                                                                  | Originating | Pouting        |          | Pouting            | Pouting               | Pouting         |
| ▶ System Manager Data            |                   | Originating Location Name 1 🔺                                    | Location    | Policy<br>Name | Rank 2 🔺 | Policy<br>Disabled | Policy<br>Destination | Policy<br>Notes |

Under **Originating Location** select all locations by checking the box next to **ALL** and under **Routing Policies** select the Routing Policy created in **Section 6.7**. Click **Select** to confirm the chosen options and return to the Dial Pattern screen (shown above). Click **Commit** to save changes shown in the previous screen.

| Δ\/Δ\/Δ                          | 4           | Avava Aura™ G                | System I       | Manager 6 | 0             | Welcome, <b>admin</b><br>PM | Last Logged on a | t June 1, 2010 12:21 |
|----------------------------------|-------------|------------------------------|----------------|-----------|---------------|-----------------------------|------------------|----------------------|
|                                  |             | ivaya nara c                 | , sconn i      | lanager e |               | He                          | elp     Change I | assword   Log off    |
| Home / Routing / Dial Patterns / | / Dial Patt | tern Details / Locations and | d Policy List  |           |               |                             |                  |                      |
| ▹ Elements                       |             | Originating Location and     | Routing Policy | List      |               |                             |                  | Select Cancel        |
| ▶ Events                         |             |                              |                |           |               |                             |                  |                      |
| ▶ Groups & Roles                 |             |                              |                |           |               |                             |                  |                      |
| Licenses                         |             |                              |                |           |               |                             |                  |                      |
| ▼ Routing                        |             | Originating Location         | Í.             |           |               |                             |                  |                      |
| Domains                          |             |                              |                |           |               |                             |                  |                      |
| Locations                        |             | 2 Items   Refresh            |                |           |               |                             |                  | Filter: Enable       |
| Adaptations                      |             | Name                         |                |           | Notes         |                             |                  |                      |
| SIP Elements                     |             | -ALL-                        |                |           | Any Locatio   | ons                         |                  |                      |
| Element Links                    |             | Dublin Stack                 |                |           |               |                             |                  |                      |
| Time Ranges                      |             | Ealact I All Nana            |                |           |               |                             |                  |                      |
| Policies                         |             | Select : All, None           |                |           |               |                             |                  |                      |
| Dial Patterns                    |             |                              |                |           |               |                             |                  |                      |
| Regular Expressions              |             | r.                           |                |           |               |                             |                  |                      |
| Defaults                         |             | Routing Policies             |                |           |               |                             |                  |                      |
| ▶ Security                       |             |                              |                |           |               |                             |                  |                      |
| ▶ System Manager Data            |             | 13 Items Refresh             |                |           |               |                             |                  | Filter: Enable       |
| ▶ Users                          |             | Name                         |                | Disabled  | Destination   |                             | Notes            |                      |
|                                  |             | AudioCodesM2K                |                |           | AudioCodesM2K |                             |                  |                      |
| Help                             |             | Branch CM                    |                |           | Branch CM     |                             |                  |                      |
|                                  |             | Bridge 6.0                   |                |           | Bridge_6.0    |                             |                  |                      |

# 6.9. Administer Avaya Aura<sup>™</sup> Session Manager

To complete the configuration, adding the Session Manager will provide the linkage between System Manager and Session Manager. Select **Elements**  $\rightarrow$  **Session Manager Administration** on the left panel menu. Then click **Add** (not shown) and fill in the following parameters, leaving the remaining parameters at their default values.

Under General:

- SIP Entity Name Select the name of the SIP Entity added for Session Manager
- **Description** Descriptive comment (optional)
- Management Access Point Host Name/IP

Enter the IP address of the Session Manager management interface

#### Under Security Module:

- SIP Entity IP Address
   IP Address of Session Manager's SIP routing interface
   Network Mask
   Enter the network mask corresponding to the IP address of
- Network Mask

• Default Gateway:

Enter the network mask corresponding to the IP address of Session Manager's SIP routing interface. Enter the IP address for the Session Manager's SIP routing interface.

Click **Commit** to add this Session Manager.

| AVAYA                                                        | Avaya Aura <sup>™</sup> System Manager 6.0 Welcome, admin Last Logged on at April 28, 2010 6:06 PM<br>Help   About   Change Password   Log off                  |
|--------------------------------------------------------------|----------------------------------------------------------------------------------------------------|
| Home / Elements / Session Manage                             | er / Session Manager Administration / Edit Session Manager                                                                                                    |
| Elements<br>Conferencing                                     | Add Session Manager Commit Cancel                                                                                                    |
| <ul> <li>Presence</li> <li>Application Management</li> </ul> | General   Security Module   NIC Bonding   Monitoring   CDR   Personal Profile Manager (PPM) - Connection Settings   Event Server  <br>Expand All   Collapse All |
| ▶ Endpoints<br>SIP AS 8.1                                    | General 🖲                                                                                                    |
| <ul> <li>Feature Management</li> <li>Inventory</li> </ul>    | SIP Entity Name SessionManager Description Enterprise ASM 1                                                                                                    |
| Templates Session Manager                                    | *Management Access Point Host Name/IP 135.64.186.39                                                                                                    |
| Dashboard<br>Session Manager                                 | *Direct Routing to Endpoints Enable 💌                                                                                                    |
| Administration<br>Communication Profile                      | Security Module 💌                                                                                                    |
| Editor                                                       | SIP Entity IP Address 135.64.186.40                                                                                                    |
| Network Configuration     Device and Location                | *Network Mask 255.255.224                                                                                                    |
| Configuration                                                | * Default Gateway 135.64.186.33                                                                                                    |
| Application Configuration                                    | *Call Control PHB 46                                                                                                    |
| System Status                                                | *QOS Priority 6                                                                                                    |

# 6.10. Add Avaya Aura<sup>™</sup> Communication Manager as a Feature Server

In order for Communication Manager to provide configuration and Feature Server support to SIP phones when they register to Session Manager, Communication Manager must be added as an application.

### 6.10.1. Create an Application Entity

Select **Elements**  $\rightarrow$  **Inventory**  $\rightarrow$  **Manage Elements** on the left panel menu. Click on **New** (not shown). Select the following parameters, leaving the remaining parameters at their default values.

- Name A descriptive name i.e. FeatureServer
- Type Select CM
- Node Enter the IP address for CM SAT access

Navigate to the **Attributes** section and enter the following:

- Login Login used for SAT access
- Password Password used for SAT access
- Confirm Password Password used for SAT access

Click on **Commit** to save.

| avaya                                              | Avaya Aura™ System Manag                                                           | er 6.0           | Welcome, <b>admin</b> Last Logged on at April 29, 2010 9:07 AM<br>Help   About   Change Password   <b>Log off</b> |
|----------------------------------------------------|------------------------------------------------------------------------------------|------------------|----------------------------------------------------------------------------------------------------|
| Home / Elements / Application Manae                | gement / Applications / Applications Details                                       |                  |                                                                                                    |
| <ul> <li>Elements</li> <li>Conferencing</li> </ul> | New CM Instance                                                                    |                  | Commit Cancel                                                                                                    |
| Presence     Application Management                | Application   Port   Access Point   SNMP Attributes  <br>Expand All   Collapse All | Attributes       |                                                                                                    |
| SIP AS 8.1                                         | Application 💌                                                                      |                  |                                                                                                    |
| Feature Management     Inventory                   | * Name  F<br>* Type                                                                | FeatureServer    |                                                                                                    |
| Discovered Inventory Discovery Management          | Description                                                                        |                  |                                                                                                    |
| Synchronization     Templates                      | * Node                                                                             | 135.64.186.55    |                                                                                                    |
| Session Manager                                    |                                                                                    |                  |                                                                                                    |
| Help<br>Application Instance Fields                | * Version                                                                          | ⊙ None ○ V1 ○ V3 |                                                                                                    |
|                                                    | * Login<br>Password                                                                | init             |                                                                                                    |
|                                                    | Confirm Password                                                                   | •••••            |                                                                                                    |
|                                                    | Is SSH Connection                                                                  |                  |                                                                                                    |
|                                                    | * Port                                                                             | 5022             |                                                                                                    |
|                                                    | Alternate IP Address                                                               |                  |                                                                                                    |
|                                                    | RSA SSH Fingerprint (Primary IP)                                                   |                  |                                                                                                    |
|                                                    | RSA SSH Fingerprint (Alternate IP)                                                 |                  |                                                                                                    |
|                                                    | Is ASG Enabled                                                                     |                  |                                                                                                    |
|                                                    | ASG Key                                                                            |                  |                                                                                                    |
|                                                    | Confirm ASG Key                                                                    |                  |                                                                                                    |
|                                                    | Location                                                                           |                  |                                                                                                    |
|                                                    |                                                                                    |                  |                                                                                                    |
|                                                    | *Required                                                                          |                  | Commit Cancel                                                                                                    |

Solution & Interoperability Test Lab Application Notes ©2010 Avaya Inc. All Rights Reserved. 46 of 59 CM-SM-CSE60

#### 6.10.2. Create a Feature Server Application

Select Elements  $\rightarrow$  Session Manager  $\rightarrow$  Application Configuration  $\rightarrow$  Applications on the left panel menu. Click on New (not shown). Select the following parameters, leaving the remaining parameters at their default values.

- Name A descriptive name
- SIP Entity Select the CM Application Entity defined in Section 6.4
  - **CM System for SIP Entity** Select the CM Application Entity defined in Section
    - 6.10.1

| AVAYA                           | Avaya Aura™                     | System Manager 6.0   | Welcome, <b>admin</b> Last Logged on at June 2, 2010 11:25 AM<br>Help   About   Change Password   <b>Log off</b> |
|---------------------------------|---------------------------------|----------------------|----------------------------------------------------------------------------------------------------|
| Home / Elements / Session Manag | per / Application Configuration | / Application Editor |                                                                                                    |
| ▼ Elements                      | Application                     | Editor               | Commit                                                                                                    |
| Conferencing                    | Application                     |                      | Connec                                                                                                    |
| Presence                        | A Post Press                    |                      |                                                                                                    |
| Application Management          | Application Edito               | r                    |                                                                                                    |
| Endpoints                       | Name Features                   | erver                |                                                                                                    |
| SIP AS 8.1                      |                                 |                      |                                                                                                    |
| Feature Management              | *SIP Entity Feature             | Server               |                                                                                                    |
| > Inventory                     | *CM System<br>for SIP Feature   | Server View/Add      |                                                                                                    |
| > Templates                     | Entity                          | Systems              |                                                                                                    |
| * Session Manager               | Description                     |                      |                                                                                                    |
| Dashboard                       |                                 |                      |                                                                                                    |
| Session Manager                 | Application Attri               | butes (optional)     |                                                                                                    |
| Administration                  | Mana                            |                      |                                                                                                    |
| Communication Profile           | Application Handle              | Value                |                                                                                                    |
| Editor                          | Application nature              |                      |                                                                                                    |
| Network Configuration           | ORI Parameters                  |                      |                                                                                                    |
| Device and Location             |                                 |                      |                                                                                                    |
| Configuration                   | 4                               |                      |                                                                                                    |
| Application Configuration       | *Required                       |                      | Commit Cancel                                                                                                    |
| Applications                    |                                 |                      |                                                                                                    |

Click on **Commit** to save.

•

#### 6.10.3. Create a Feature Server Application Sequence

Select Elements  $\rightarrow$  Session Manager  $\rightarrow$  Application Configuration  $\rightarrow$  Application

**Sequences** on the left panel menu. Click on **New** (not shown). Enter a descriptive name in the **Name** field. In this case the Sequence name is **App Sequence**. Click on the + sign next to the appropriate **Available Applications** and they will move up to the **Applications in this Sequence** section. Click on **Commit** to save.

| Home / Elements / Session Manager /                          | / Application | n Config        | uration / A | Application Sequence Edit | tor           |           |             |                |  |  |
|--------------------------------------------------------------|---------------|-----------------|-------------|---------------------------|---------------|-----------|-------------|----------------|--|--|
| Elements Conferencing                                        | Арр           | licat           | ion Se      | equence Editor            |               |           |             | Commit Cancel  |  |  |
| <ul> <li>Presence</li> <li>Application Management</li> </ul> | Sequ          | equence Name    |             |                           |               |           |             |                |  |  |
| ▶ Endpoints                                                  | Name          | me App Sequence |             |                           |               |           |             |                |  |  |
| SIP AS 8.1                                                   | Descriț       | otion           |             |                           |               |           |             |                |  |  |
| ▹ Feature Management                                         |               |                 |             |                           |               |           |             |                |  |  |
| Inventory                                                    | Appl          | icatior         | s in this   | s Sequence                |               |           |             |                |  |  |
| Templates                                                    |               |                 |             |                           |               |           |             |                |  |  |
| * Session Manager                                            | Mov           | re First        | Mov         | e Last Remove             |               |           |             |                |  |  |
| Dashboard                                                    | 1 Iter        | n               |             |                           |               |           |             |                |  |  |
| Session Manager                                              |               | Seque           | nce         |                           |               |           |             |                |  |  |
| Administration                                               |               | Order           | (first to   | Name                      | SIP Entity    | Mandatory |             | Description    |  |  |
| Communication Profile<br>Editor                              |               | * ▼             | ×           | FeatureServer             | FeatureServer |           |             |                |  |  |
| Network Configuration                                        | Select        | t : All, No     | one         |                           |               |           |             |                |  |  |
| Device and Location                                          |               |                 |             |                           |               |           |             |                |  |  |
| Configuration 4                                              | Avai          | lable /         | pplicati    | ions                      |               |           |             |                |  |  |
| * Application Configuration                                  |               |                 |             |                           |               |           |             |                |  |  |
| Applications                                                 | 1 Iter        | n Refre         | sh          |                           |               |           |             | Filter: Enable |  |  |
| Application Sequences                                        |               | Name            |             |                           | SIP Entity    |           | Description |                |  |  |
| Implicit Users                                               | ÷ F           | -<br>eature     | Server      |                           | FeatureServer |           |             |                |  |  |

# 6.10.4. Synchronize Avaya Aura<sup>™</sup> Communication Manager Data

Select **Elements**  $\rightarrow$  **Inventory**  $\rightarrow$  **Synchronization**  $\rightarrow$  **Communication System** on the left panel menu. Select the appropriate **Element Name** from the list. Check the **Initialize data for selected devices** box. Then click on **Now**. This may take some time.

| AVAYA                                    | Avay         | Avaya Aura <sup>TM</sup> System Manager 6.0 Welcome, admin Last Logged on at June 3<br>Help   About   Change Pass |                                                                |                                       |                             |             | ie 1, 2010 7:5<br>issword   <b>Lo</b> i | i4 PM<br>g off |     |
|------------------------------------------|--------------|----------------------------------------------------------------------------------------------------|----------------------------------------------------------------|---------------------------------------|-----------------------------|-------------|-----------------------------------------|----------------|-----|
| Home / Elements / Inventory / Synd       | hronization  | / Communication S                                                                                                 | ystem                                                          |                                       |                             |             |                                         |                |     |
| Elements     Conferencing                | Syn          | chronize CM                                                                                                    | 1 Data and C                                                   | onfigure Op                           | otions                      |             |                                         |                |     |
| Presence     Application Management      | Sync<br>Expa | Synchronize CM Data/Launch Element Cut Through   Configuration Options  <br>Expand All   Collapse All             |                                                                |                                       |                             |             |                                         |                |     |
| Endpoints                                | Syn          | chronize CM Da                                                                                                    | ata/Launch Elem                                                | ent Cut Throug                        | h 💌                         |             |                                         |                |     |
| Feature Management                       | 2 Ite        | ems Refresh                                                                                                    |                                                                |                                       |                             |             |                                         | Filter: Enal   | ble |
| Manage Elements                          |              | Element Name                                                                                                    | FQDN/IP Address                                                | Last Sync Time                        | Last Translation Time       | Sync Type   | Sync Status                             | Location       | Sof |
| Discovered Inventory                     |              | CMES60                                                                                                    | 135.64.186.70                                                  | June 2, 2010<br>10:00:36 AM<br>+01:00 | 10:00 pm TUE JUN 1,<br>2010 | Incremental | Completed                               |                | R01 |
| Synchronization                          |              | FeatureServer                                                                                                    | 135.64.186.55                                                  | June 2, 2010<br>10:00:27 AM<br>101:00 | 10:00 pm TUE JUN 1,<br>2010 | Incremental | Completed                               |                | R01 |
| Communication System<br>Messaging System | <            | ct : All. None                                                                                                    |                                                                |                                       |                             |             |                                         | 0              | >   |
| Templates     Session Manager     Events |              | nitialize data for se<br>noremental Sync da<br>ave Translations fo                                                | lected devices<br>ta for selected device<br>r selected devices | 5                                     |                             |             |                                         |                |     |
| ▹ Groups & Roles                         |              |                                                                                                    |                                                                |                                       |                             |             |                                         |                |     |
| Licenses Routing                         |              |                                                                                                    |                                                                |                                       |                             |             |                                         |                |     |
| ▶ Security                               | Nov          | v <u>S</u> chedule                                                                                                | Cancel                                                         | aunch Element Cut                     | : Through                   |             |                                         |                |     |

# 6.11. Add Users for SIP Phones

Users must be added via Session Manager and the details will be updated on the Communication Manager. Select Users  $\rightarrow$  Manage Users on the left panel menu. Then click on New (not shown). Select the following parameters, leaving the remaining parameters at their default values.

Under General:

- Last Name Any name
- First Name Any name

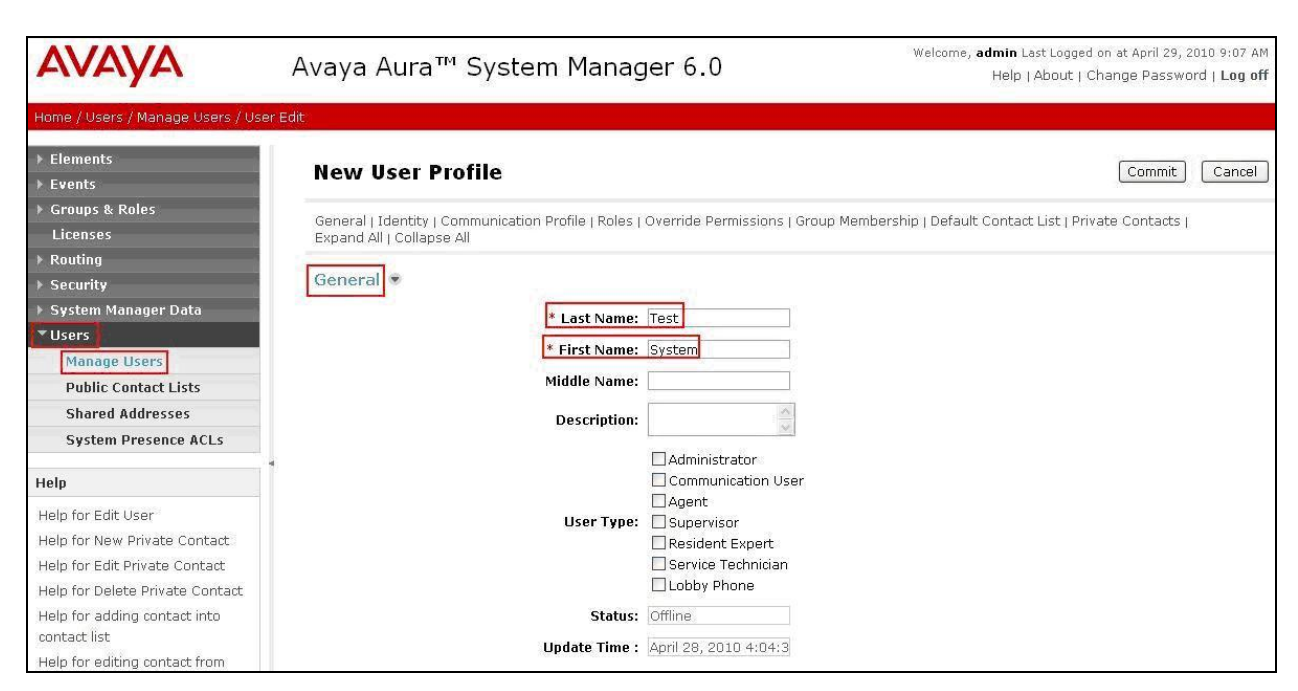

Navigate to the **Identity** section, select the following parameters, leaving the remaining parameters at their default values.

- Login Name The desired phone-extension-number@domain where domain was defined in Section 6.2
- **Password** Password for user to log into SMGR
- Shared Communication Profile Password

Password to be entered by the user when logging into the phone

| * Login Name:                          | 34002@silstack.com |  |
|----------------------------------------|--------------------|--|
| * Authentication Type:                 | Basic 💌            |  |
| SMGR Login Password:                   |                    |  |
| * Password:                            | •••••              |  |
| * Confirm Password:                    | •••••              |  |
| Shared Communication Profile Password: | •••••              |  |
| Confirm Password:                      | •••••              |  |
| Localized Display Name                 |                    |  |
| Localized Display Name.                |                    |  |
| Endpoint Display Name:                 | 7 10               |  |
|                                        |                    |  |
| Honorific:                             |                    |  |

Navigate to and click on **Communication Profile** section to expand that section. Use the default values. Then click on **Communication Address** to expand that section. Click **New** and enter the following:

- Type
- Select **Avaya SIP** from the drop down menu.
- Fully Qualified Address

Enter the extension-number@domain

Click on Add.

| Communication Profile 💌                           |
|---------------------------------------------------|
| New Delete Done Cancel                            |
| Name                                              |
| Primary                                           |
| Select : None                                     |
| * Name: Primary                                   |
| Default: 🗹                                        |
| Communication Address 💌                           |
| New Edit Delete                                   |
| Type Handle Domain                                |
| No Records found                                  |
| Type: Avaya SIP                                   |
| * Fully Qualified Address: 34002 @ silstack.com V |
| Add Cance                                         |

Navigate to and click on **Session Manager Profile** section to expand. Select the following parameters, leaving the remaining parameters at their default values.

- Primary Session Manager
   Select SessionManager
- Origination Application Sequence Select App Sequence
- Termination Application Sequence Select App Sequence
- Home Location

| ssion Manager Profile 💌          |                  |         |           |         |
|----------------------------------|------------------|---------|-----------|---------|
| <b></b>                          |                  | Primary | Secondary | Mavimum |
| * Primary Session Manager        | SessionManager 🐱 | 6       | 0         | 6       |
| Secondary Session Manager        | (None)           | Primary | Secondary | Maximum |
| Origination Application Sequence | App Sequence     |         |           |         |
| Termination Application Sequence | App Sequence 💌   |         |           |         |
| Survivability Server             | (None) 💌         |         |           |         |
| * Home Location                  | Dublin Stack 🗸   |         |           |         |

Select **Dublin Stack** 

Click on **Endpoint Profile** to expand that section. Select the following parameters, leaving the remaining parameters at their default values.

- System Select the Application Entity created in Section 6.10.1
- **Extension** Enter a desired extension number
- **Template** Select a telephone type template

Click on **Commit** to save (not shown).

| 🔽 Endpoint Profile 💌                                |                         |
|-----------------------------------------------------|-------------------------|
| * System                                            | FeatureServer           |
| Use Existing Endpoints                              |                         |
| * Extension                                         | Q 34002 Endpoint Editor |
| Template                                            | DEFAULT_9630SIP_CM_6_0  |
| Set Type                                            | 9630SIP                 |
| Security Code                                       |                         |
| * Port                                              | Q S00006                |
| Voice Mail Number                                   |                         |
| Delete Endpoint on Unassign of Endpoin<br>from User |                         |

# 7. Verification Steps

The following steps were used to verify the administrative steps presented in these Application Notes and are applicable for similar configurations in the field. The verification steps in this section validated the following:

- The Conferencing Standard Edition configuration
- Session Manager

# 7.1. Avaya Aura<sup>™</sup> Conferencing Standard Edition

Verify all Virtual Machines are in a running state. Access the System Platform using a Web Browser and entering *https://<ip-address>/webconsole*, where <ip-address> is the IP address of System Platform. Log in using appropriate credentials.

| Αναγα |                                                  | Avaya Aura <sup>™</sup> System Platform<br>Web Console |
|-------|--------------------------------------------------|--------------------------------------------------------|
|       | Login<br>User Id admin<br>Password               | ?Help                                                  |
|       | Copyright © 2009 Aveys Inc. All Rights Reserved. |                                                        |

Verify all Virtual Machines are in a **Running State**.

| A) /A) /A                               |                                                              |             |                    |               |                    |                         | Avaya                                                   | Aura™     | System Platfor                  |
|-----------------------------------------|--------------------------------------------------------------|-------------|--------------------|---------------|--------------------|-------------------------|---------------------------------------------------------|-----------|---------------------------------|
| ΑνΑγΑ                                   | Previous successful login: Mon May 17 19:<br>Failed login at |             |                    |               |                    |                         | n May 17 19:19:50 IST 20<br>ailed login attempts since: |           |                                 |
|                                         |                                                              |             |                    |               |                    |                         |                                                         | Failov    | er status: <u>Not configure</u> |
| Home                                    |                                                              |             |                    |               |                    |                         |                                                         |           | About   Help   Log Ou           |
| ✓ Virtual Machine Management            | Vir                                                          | tual Ma     | chine Ma           | anagem        | ent                |                         |                                                         |           |                                 |
| ✓ Server Management                     | Virtu                                                        | al Machir   | ne List            |               |                    |                         |                                                         |           |                                 |
| <ul> <li>User Administration</li> </ul> | Syst                                                         | em Domair   | n Uptime: 10       | ) days, 2 ho  | urs, 42 minute     | s, 43 seconds           |                                                         |           |                                 |
|                                         | Curr                                                         | ent templa  | te installed:      | : Conferenc   | ing Standard E     | dition Template 6.0.0.0 | 0.126 (crs 6.                                           | 0.0.0.126 | , smgr 6.0.0.0.127,             |
|                                         | bridg                                                        | je 6.0.0.0. | 125, awc 6.0       | .0.0.126, w   | ebportal 6.0.0.    | .0.125) Refresh         |                                                         |           |                                 |
|                                         | 1000                                                         |             |                    | 2000          |                    |                         |                                                         |           |                                 |
|                                         |                                                              | Name        | Version            | IP<br>Address | Maximum<br>Memory  | Maximum Virtual<br>CPUs | CPU Time                                                | State     | Application<br>State            |
|                                         | 0                                                            | awc         | 6.0.0.0.126        | 10.10.9.72    | 4.0 GB             | 1                       | 5h 8m 57s                                               | Running   | N/A                             |
|                                         | Ø                                                            | crs         | <u>6.0.0.0.126</u> | 10.10.9.73    | 4.0 GB             | 1                       | 11h 11m<br>51s                                          | Running   | N/A                             |
|                                         | Ø                                                            | webportal   | 6.0.0.0.125        | 10.10.9.75    | 4.0 GB             | 1                       | 35m 46s                                                 | Running   | N/A                             |
|                                         | Ø                                                            | Domain-0    | <u>6.0.0.1.6</u>   | 10.10.9.70    | 512.0 MB           | 16                      | 19h 42m<br>37s                                          | Running   | N/A                             |
|                                         | Ø                                                            | <u>cdom</u> | <u>6.0.0.1.6</u>   | 10.10.9.71    | 1024.0 MB          | 1                       | 15h 42m<br>53s                                          | Running   | N/A                             |
|                                         | Ø                                                            | bridge      | <u>6.0.0.125</u>   | 10.10.9.74    | 4.0 GB             | 4                       | 9h 14m<br>16s                                           | Running   | N/A                             |
|                                         | 0                                                            | smar        | 6.0.0.127          | 10.10.9.76    | 4.0 GB             | 2                       | 5m 46s                                                  | Running   | N/A                             |
|                                         |                                                              |             | - C(2)             |               |                    |                         |                                                         |           |                                 |
|                                         |                                                              |             |                    |               |                    |                         |                                                         |           |                                 |
|                                         |                                                              |             |                    |               |                    |                         |                                                         |           |                                 |
| 1                                       |                                                              |             | Copyri             | ght 🕲 2009 A  | waya Inc. All Rigi | hts Reserved.           |                                                         |           |                                 |

# 7.2. Conferencing Standard Edition Services

Check **Service State** between the Conferencing bridge and other devices by configuring the SIP System Settings. Select **Elements**  $\rightarrow$  **Conferencing**  $\rightarrow$  **Services** on the left panel menu. From the right panel menu ensure the **Conferencing Services** are in an **Active** Service State.

| Αναγα                                                                           | A        | vaya Aura™ S                                                   | System Mana    | Welcome, <b>admin</b> Last Logged on Today at May 31,<br>2010 8:12 AM<br>Help   About   Change Password   <b>Log off</b> |                     |               |  |  |  |  |
|---------------------------------------------------------------------------------|----------|----------------------------------------------------------------|----------------|----------------------------------------------------------------------------------------------------|---------------------|---------------|--|--|--|--|
| Home / Elements / Conferencing /                                                | Services |                                                                |                |                                                                                                    |                     |               |  |  |  |  |
| <ul> <li>Elements</li> <li>Conferencing</li> <li>Client Registration</li> </ul> | •        | Conferencing:                                                  | Services       |                                                                                                    |                     |               |  |  |  |  |
| Audio Conferencing                                                              | ſ        | Disable Refresh Start Service(s) Stop Service(s) Export Import |                |                                                                                                    |                     |               |  |  |  |  |
| Data Conferencing                                                               |          |                                                                |                |                                                                                                    |                     |               |  |  |  |  |
| ▶ Media                                                                         |          | 4 Items   Refresh                                              |                |                                                                                                    |                     |               |  |  |  |  |
| Web Applications                                                                |          | Name                                                           | Address        | Server State                                                                                                    | Service(s)          | Service State |  |  |  |  |
| Services                                                                        |          | MX60Bridge                                                     | 135.64.186.149 | Powered on                                                                                                    | Audio Conferencing  | Active        |  |  |  |  |
| Application Management                                                          |          | MX60AWC                                                        | 135.64.186.139 | Powered on                                                                                                    | Data Conferencing   | Active        |  |  |  |  |
| Inventory                                                                       | . –      | MX60CRS                                                        | 135.64.186.147 | Powered on                                                                                                    | Client Registration | Active        |  |  |  |  |
| ▶ Events                                                                        | -        | MX60WebPortal                                                  | 135.64.186.148 | Powered on                                                                                                    | Web Applications    | Active        |  |  |  |  |
| <ul> <li>Groups &amp; Roles</li> <li>Licenses</li> </ul>                        | \$       | Select : All, None                                             |                |                                                                                                    |                     |               |  |  |  |  |

# 7.3. SIP Monitoring on Avaya Aura<sup>™</sup> Session Manager

Verify that none of the links to the defined SIP entities are down, indicating that they are all reachable for call routing by selecting **Elements**  $\rightarrow$  **Session Manager**  $\rightarrow$  **System Status**  $\rightarrow$  **SIP Entity Monitoring** on the left panel menu. From the right panel menu select one of the SIP Entities created in **Section 6.4** 

| <mark>Avaya Aura</mark> ™                                                                                           | System Ma                                                                                                    | nager 6.0                                                                                                    | Welcome, <b>admin</b> Last Logged on at May 28, 2010 4:39 PM<br>Help     Change Password   <b>Log off</b>                                                                                                    |                                                                                                    |  |  |  |  |  |
|----------------------------------------------------------------------------------------------------|----------------------------------------------------------------------------------------------------|----------------------------------------------------------------------------------------------------|----------------------------------------------------------------------------------------------------|----------------------------------------------------------------------------------------------------|--|--|--|--|--|
| er / System Status / SIP Entity                                                                                     | Monitoring                                                                                                    |                                                                                                    |                                                                                                    |                                                                                                    |  |  |  |  |  |
| SIP Entity Lin                                                                                                    | k Monitoring                                                                                                    | Status Summary                                                                                                    | 1                                                                                                    |                                                                                                    |  |  |  |  |  |
| Entity Link Status                                                                                                  | Entity Link Status for All Session Manager Instances                                                                                                    |                                                                                                    |                                                                                                    |                                                                                                    |  |  |  |  |  |
| Session Manager<br>Name                                                                                             | Entity Links<br>Down/Total                                                                                                    | Entity Links Partially<br>Down                                                                                                    | SIP Entities - Monitoring Not<br>Started                                                                                                    | SIP Entities - Not<br>Monitored                                                                                                    |  |  |  |  |  |
| SessionManager2                                                                                                    | 1/1                                                                                                    | 0                                                                                                    | 0                                                                                                    | 0                                                                                                    |  |  |  |  |  |
| All Monitored SIP                                                                                                   | 5/17<br>Entities                                                                                                    | 0                                                                                                    | 0                                                                                                    | 1                                                                                                    |  |  |  |  |  |
| 16 Items<br>SIP Entity Name                                                                                         |                                                                                                    | Filter: Enable                                                                                                    |                                                                                                    |                                                                                                    |  |  |  |  |  |
| AudioCodesM2K<br>Branch CM<br>Bridge 6.0<br>Enterprise Evolution<br>FeatureServer<br>IMG1010<br>MX 5.2 Mick<br>MX52 | <u>. CM</u>                                                                                                    |                                                                                                    |                                                                                                    |                                                                                                    |  |  |  |  |  |
|                                                                                                    | Avaya Aura <sup>TM</sup><br>er / System Status / SIP Entity<br>SIP Entity Link<br>This page provides a summ<br>Entity Link Status<br>Refresh<br>Session Manager<br>SessionManager2<br>SessionManager2<br>All Monitored SIP<br>Refresh<br>16 Items<br>SIP Entity Name<br>AudioCodesM2K<br>Branch CM<br>Bridge 6.0<br>Enterprise Evolution<br>FeatureServer<br>IMG1010<br>MX 5.2 Mick<br>MX52 | Avaya Aura <sup>™</sup> System Mail<br>er / System Status / SIP Entity Monitoring<br>SIP Entity Link Monitoring<br>This page provides a summary of Session Manager<br>Entity Link Status for All Session M<br>Refresh<br>Session Manager Entity Links<br>Down/Total<br>SessionManager 5/17<br>All Monitored SIP Entities<br>Refresh<br>16 Items<br>SIP Entity Name<br>AudioCodesM2K<br>Branch CM<br>Bridge 6.0<br>Enterprise Evolution CM<br>FeatureServer<br>IMG1010<br>MX 5.2 Mick<br>MX52 | Avaya Aura™ System Manager 6.0<br>er / System Status / SIP Entity Monitoring<br>SIP Entity Link Monitoring Status Summary<br>This page provides a summary of Session Manager SIP entity link monitoring status<br>Entity Link Status for All Session Manager Instances<br>Refresh<br>Session Manager Entity Links Entity Links Partially<br>Down/Total Down<br>SessionManager 5/17 0<br>All Monitored SIP Entities<br>Refresh<br>16 Items Filter: Enable<br>SIP Entity Name<br>AudioCodesM2K<br>Branch CM<br>Bridge 6.0<br>Enterprise Evolution CM<br>FeatureServer<br>IMG1010<br>MX 5.2 Mick<br>MX52 | Avaya Aura <sup>™</sup> System Manager 6.0       Welcome, admin Last Logge Help   1         er / System Status / SIP Entity Monitoring       SIP Entity Link Monitoring Status Summary         This page provides a summary of Session Manager SIP entity link monitoring status.       Entity Link Status for All Session Manager Instances         Refresh       Session Manager       Entity Links       Entity Links Partially       SIP Entities - Monitoring Not Started         SessionManager       Intity Links       Entity Links Partially       SIP Entities - Monitoring Not Started         SessionManager       5/17       0       0         SessionManager       5/17       0       0         All Monitored SIP Entities       Filter: Enable       SIP Entity Name         AudioCodesM2K       Branch CM       Bridge 6.0         Enterprise Evolution CM       EeatureServer       IMS1010         MX 5.2 Mick       MXS2       Image for the filter |  |  |  |  |  |

Click on the SIP Entity Name **Bridge 6.0**, shown in the previous screen, and verify that the **Conn. Status** and **Link Status** are **Up**.

| AVAYA                                                               | Avaya Aura™ System Manager 6.0        |                                                                                                    |                                                                     |                  |             | Welcome, <b>admin</b> Last Logged on at May 31, 2010 8:57 AM<br>Help     Change Password   <b>Log off</b> |                             |             |  |
|---------------------------------------------------------------------|---------------------------------------|----------------------------------------------------------------------------------------------------|---------------------------------------------------------------------|------------------|-------------|----------------------------------------------------------------------------------------------------|-----------------------------|-------------|--|
| Home / Elements / Session Manag                                     | ier / System Sta                      | tus / SIP Entity Monitoring / S                                                                           | IP Entity Link Status                                               |                  |             |                                                                                                    |                             |             |  |
| Elements  Conferencing  Presence  Application Management  Endpoints | SIP I<br>This page<br>All En<br>Refre | Entity, Entity Link<br>displays detailed connection star<br>tity Links to SIP Entity<br>(sh) Summary View | Connection Sta<br>tus for all entity links from all :<br>Bridge_6.0 | tus<br>Session I | Manager ins | tances to a single                                                                                        | SIP entity.                 |             |  |
| SIP AS 8.1                                                          | 1 Item Filter: Enable                 |                                                                                                    |                                                                     |                  |             |                                                                                                    |                             |             |  |
| Feature Management                                                  | Details                               | Session Manager Name                                                                                      | SIP Entity Resolved IP                                              | Port             | Proto.      | Conn. Status                                                                                              | Reason Code                 | Link Status |  |
| Templates                                                           | ► Shov                                | SessionManager                                                                                            | 10.10.9.74                                                          | 5060             | TCP         | Up                                                                                                    | 480 Temporarily Unavailable | Up          |  |
| Session Manager                                                     |                                       |                                                                                                    |                                                                     |                  |             |                                                                                                    |                             |             |  |
| Dashboard                                                           |                                       |                                                                                                    |                                                                     |                  |             |                                                                                                    |                             |             |  |
| Session Manager                                                     |                                       |                                                                                                    |                                                                     |                  |             |                                                                                                    |                             |             |  |
| Administration                                                      |                                       |                                                                                                    |                                                                     |                  |             |                                                                                                    |                             |             |  |
| Communication Profile                                               |                                       |                                                                                                    |                                                                     |                  |             |                                                                                                    |                             |             |  |
| Editor                                                              |                                       |                                                                                                    |                                                                     |                  |             |                                                                                                    |                             |             |  |
| Network Configuration                                               |                                       |                                                                                                    |                                                                     |                  |             |                                                                                                    |                             |             |  |
| Device and Location                                                 |                                       |                                                                                                    |                                                                     |                  |             |                                                                                                    |                             |             |  |
| Configuration                                                       |                                       |                                                                                                    |                                                                     |                  |             |                                                                                                    |                             |             |  |
| Application Configuration                                           |                                       |                                                                                                    |                                                                     |                  |             |                                                                                                    |                             |             |  |
| * System Status                                                     |                                       |                                                                                                    |                                                                     |                  |             |                                                                                                    |                             |             |  |
| System State                                                        |                                       |                                                                                                    |                                                                     |                  |             |                                                                                                    |                             |             |  |
| Administration                                                      |                                       |                                                                                                    |                                                                     |                  |             |                                                                                                    |                             |             |  |
| SIP Entity Monitoring                                               |                                       |                                                                                                    |                                                                     |                  |             |                                                                                                    |                             |             |  |

# 7.4. Verification Scenarios

Verify end to end signalling/media connectivity between the Communication Manager and Conferencing Standard Edition via the Session Manager, this is accomplished by:

- Placing a call from 2 end points into conference ensuring 1 of the callers is a moderator.
- Verify both callers are in the same conference and there is two way speech between the callers.
- Initiate dial out by dialing \*1 xxxx on the moderator phones touch pad, where xxxx is the extension for an end point. Follow the instructions provided by the Conferencing bridge.
- After answering the call, on the moderator phone dial \*2 to join the new participant into the conference.
- Verify both callers are in the same conference and there is two way speech between the callers.

# 8. Conclusion

As illustrated in these Application Notes, Avaya Aura<sup>TM</sup> Conferencing Standard Edition can interoperate successfully with Avaya Aura<sup>TM</sup> Session Manager and Avaya Aura<sup>TM</sup> Communication Manager using SIP trunks.

# 9. Additional References

This section references the product documentation relevant to these Application Notes. Avaya Aura<sup>TM</sup> Conferencing Standard Edition 6.0

- [1] Implementing Avaya Aura<sup>™</sup> Conferencing Standard Edition, Doc ID 04-603508, June 2010, available at <u>http://support.avaya.com</u>.
- [2] Operating Avaya Aura<sup>™</sup> Conferencing Standard Edition, Doc ID 04-603510, June 2010, available at <u>http://support.avaya.com</u>.
- [3] Using Avaya Aura<sup>™</sup> Conferencing Standard Edition, Doc ID 04-603509, June 2010, available at <u>http://support.avaya.com</u>.
- [4] Avaya Aura<sup>™</sup> Conferencing Standard Edition Release Notes, Doc ID 04-603528, June 2010, available at <u>http://support.avaya.com</u>.

Avaya Aura<sup>TM</sup> Communication Manager 6.0

- [5] Administering Avaya Aura<sup>™</sup> Communication Manager, Doc ID 03-300509, June 2010, available at <u>http://support.avaya.com</u>.
- [6] Administering Avaya Aura<sup>™</sup> Communication Manager as a Feature Server, Doc # 03-603479, Issue 1.2, Release 5.2 January 2010, available at <u>http://support.avaya.com</u>.

Avaya Aura<sup>TM</sup> Session Manager 6.0

- [7] Avaya Aura<sup>™</sup> Session Manager Overview, Doc ID 03-603323, available at <u>http://support.avaya.com</u>.
- [8] Administering Avaya Aura<sup>™</sup> Session Manager, Doc ID 03-603324 available at <u>http://support.avaya.com</u>.
- [9] Installing and Upgrading Avaya Aura<sup>™</sup> Session Manager 6.0, Doc ID 03-603324, available at <u>http://support.avaya.com</u>.
- [10] Installing and Upgrading Avaya Aura<sup>™</sup> System Manager 6.0, available at <u>http://support.avaya.com</u>.
- [11] Maintaining and Troubleshooting Avaya Aura<sup>TM</sup> Session Manager 6.0, available at <u>http://support.avaya.com</u>.

#### ©2010 Avaya Inc. All Rights Reserved.

Avaya and the Avaya Logo are trademarks of Avaya Inc. All trademarks identified by ® and <sup>TM</sup> are registered trademarks or trademarks, respectively, of Avaya Inc. All other trademarks are the property of their respective owners. The information provided in these Application Notes is subject to change without notice. The configurations, technical data, and recommendations provided in these Application Notes are believed to be accurate and dependable, but are presented without express or implied warranty. Users are responsible for their application of any products specified in these Application Notes.

Please e-mail any questions or comments pertaining to these Application Notes along with the full title name and filename, located in the lower right corner, directly to the Avaya Solution & Interoperability Test Lab at <u>interoplabnotes@list.avaya.com</u>